# **Kanex**Pro

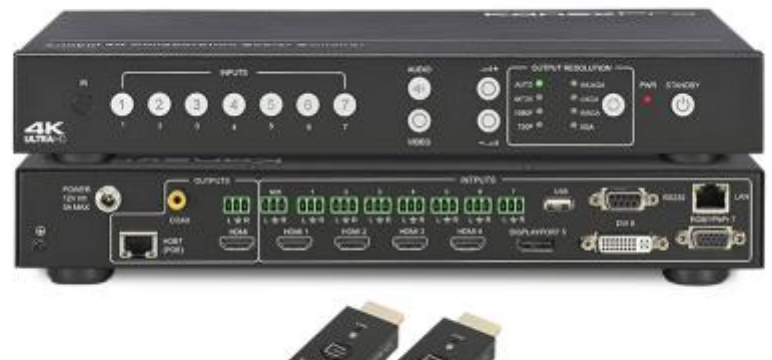

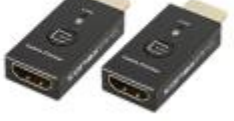

# HDSC71D-4K

### 4K Multi-input 7x2 Presentation Scaler Switcher User Manual

v0.5

The KanexPro HDSC71D-4K is a 7-input, 2-mirrored (HDMI & HDBaseT) output presentation scalerswitcher engineered to support native 4K inputs and output for collaboration and presentation systems. It consists of 4xHDMI, 1xDisplayPort, 1xDVI-I & 1xVGA/YPbPr inputs for connecting digital sources and analog VGA based sources to dual 4K displays supporting resolutions to 3840x2160@30Hz. This HDCP compliant switcher provides built-in EDID management for faster output to displays and also support control via front – panel buttons, RS-232 and web based interface to work with any third-party control systems.

#### Just Click-to-Show me your content

The switcher includes two 4K-HDCLICKERs, which are HDMI based cable controllers designed to connect and fast-switch HDMI source devices. When connected to the presentation system just click-to-show the content instantly on to the 4K display. The HDSC71D-4K optimizes the way we do video collaboration and presentations. These 4K-HDCLICKERs product brings together people, space, and information to amplify collaboration, and help distributed teams accelerate innovation while displaying their content one at a time directly from laptops, DisplayPort and HDMI based devices.

#### Features

- 4K Multi-input 7x2 Presentation Scaler Switcher with HDBaseT
- Elite 4K scaling engine to support up-scaling & down-scaling
- Includes two 4K-HDCLICKERS for Click-to-Show me your content
- Accepts 4K input resolutions 3840x2160@30Hz
- Native 4K input / output scaling
- Independent Audio Switching
- Multiple Inputs: 4xHDMI, 1xDisplayPort, 1xDVI-I & 1xRGB/YPbPr
- Mirrored outputs: 1xHDMI & 1xHDBase-T with standard 48v PoC
- Smart Scaling automatically responds to displays EDID and scales video to support the best resolution
- DisplayPort input resolution up to 3840x2160@60Hz
- Supports auto-scaling by auto-detecting EDID from display to scale optimized resolution
- Supports MHL inputs via HDMI
- Provides break away audio
- Unbalanced stereo analog & digital coax audio output
- Supports auto-selection of active HDMI audio (high priority) or external stereo audio
- Control via front panel buttons, IR, RS232 & LAN (Web)
- Integrates with table or wall cable connection boxes in conference applications
- Portable mountable enclosure
- Mounting hardware included
- 3 Year KanexPro Warranty

### CONTENTS

| Getting Started                                                 | 5  |
|-----------------------------------------------------------------|----|
| Panel Layout                                                    | 5  |
| Front Panel                                                     | 5  |
| Rear Panel                                                      | 6  |
| IR Remote Control Unit                                          | 7  |
| Button layout                                                   | 7  |
| Power Cord and Adapter                                          | 8  |
| HDMI/DP Cable Switcher                                          | 8  |
| Installation                                                    | 9  |
| How to Connect the 4K Multi-format Presentation Scaler Switcher | 9  |
| Wiring Diagram                                                  | 10 |
| Operating                                                       | 10 |
| Standby Mode and Work Mode                                      | 10 |
| Video Source Selection Switch                                   | 11 |
| Output Resolution                                               | 13 |
| Audio Setting                                                   | 15 |
| Audio Input Select                                              | 15 |
| Audio Output Instructions                                       | 17 |
| OSD Setting Instructions                                        | 17 |
| Advanced Settings                                               | 19 |
| RS232 Setting                                                   | 19 |
| IP Setting                                                      | 20 |
| Command List                                                    | 22 |
| General Control                                                 | 23 |
| Advanced Control                                                | 25 |
| Basis EDID Management                                           | 28 |
| Advanced EDID management                                        | 38 |
| EDID Assign                                                     | 39 |

|   | EDID upload and Download  | 40 |
|---|---------------------------|----|
|   | EDID Names                | 42 |
|   | EDID commands list        | 42 |
|   | WEB Setting               | 49 |
|   | General Settings          | 50 |
|   | Advanced Settings         | 54 |
| 0 | )ther                     | 58 |
|   | Factory Reset Button      | 58 |
|   | F/W Update                | 58 |
|   | Electrical Parameters     | 61 |
|   | Relative Products Series: | 63 |
|   |                           |    |

### Version log:

| Version | Revise time                  | Description                                      |
|---------|------------------------------|--------------------------------------------------|
| 0.1     | 2014, Oct. 16 <sup>th</sup>  | Created                                          |
| 0.2     | 2014, Dec. 10 <sup>th</sup>  | Revised basis EDID management                    |
| 0.4.3   | 2015, Mar, 2 <sup>nd</sup>   | Revised Series Commands                          |
| 0.5     | 2015, Mar, 25 <sup>th</sup>  | Add series commands                              |
| 0.51    | 2015, April. 3 <sup>rd</sup> | Revised Series Commands Description              |
| 0.52    | 2015, April 21,              | Upgrade new web control interface                |
| 0.53    | 2016, Jan 4 <sup>th</sup>    | Add the factory default setting by front buttons |

# **Getting Started**

### **Panel Layout**

### **Front Panel**

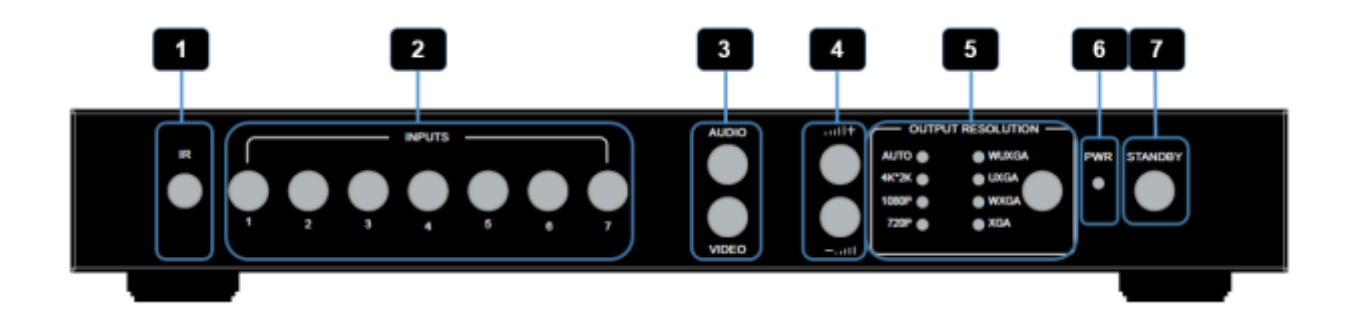

| ID | Name                                            | Description                                                                                                    |  |
|----|-------------------------------------------------|----------------------------------------------------------------------------------------------------|--|
| 1  | IR Receive Window                               | IR receive sensor, receives the IR signals from the IR remote.                                                                                                    |  |
| 2  | Input Buttons and Indicator                     | Press the buttons 1~7 to select the corresponding video or<br>audio input. The indicators mean the corresponding status of<br>the video or audio input.                                                                                |  |
| 3  | Video & Audio Selection Button and<br>Indicator | Pressing this button, then the indicator lights up, meaning switching between Video & Audio Inputs.                                                                                                    |  |
| 4  | Volume up & down button and<br>Indicator        | Press the buttons up (+) & down (-), to increase or decrease the volume of program audio output.                                                                                                    |  |
| 5  | Output Resolution Button and<br>Indicator       | Selects the related resolutions, then the indicators light up.                                                                                                    |  |
| 6  | Power Indicator                                 | Indicates when the units has power.                                                                                                    |  |
| 7  | Standby Button and Indicator                    | <ul> <li>Switches between standby and work mode.</li> <li>When this device is switched to the standby mode, the indicator lights up.</li> <li>When this device is switched to working mode, the indicator doesn't light up.</li> </ul> |  |

### Rear Panel

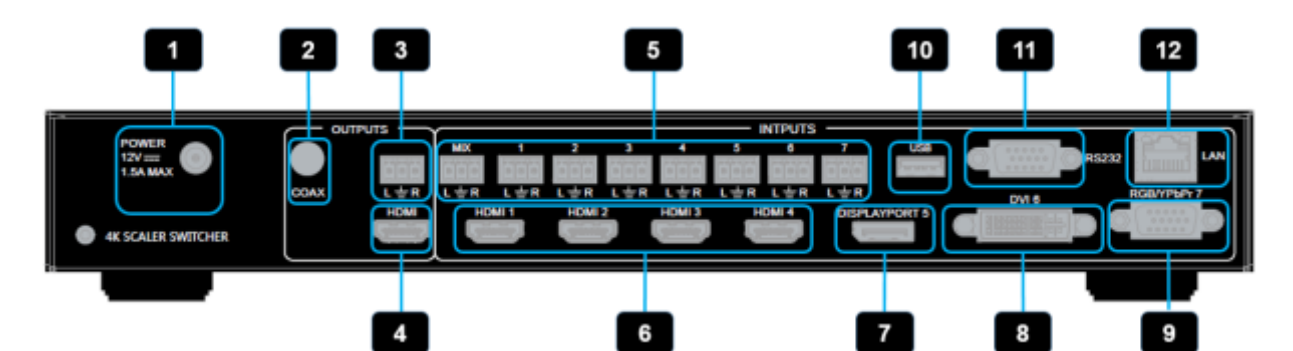

| ID                                                                                                    | Name                      | Description                                                                                                    |  |
|----------------------------------------------------------------------------------------------------|---------------------------|----------------------------------------------------------------------------------------------------|--|
| 1                                                                                                    | DC Power Connector        | Connect the original AC-DC power adapter to this receptacle.<br>Connect the included AC power cord to the original power adapter connect<br>the plug to an accessary AC-DC power adapter. |  |
| 2                                                                                                    | Analog Audio<br>Output    | 8 channel analog audio output, Connect a 3.5mm mini-stereo cable from this jack to the line in jack of a multimedia system.                                                               |  |
| 3                                                                                                    | Optical Output            | Connect the optical output port to the digital audio input port of your amplifier.                                                                                                    |  |
| 4                                                                                                    | HDMI Output               | Connect an HDMI cable from this port to an<br>HD or 4K display.                                                                                                    |  |
| 5                                                                                                    | Analog Audio Input<br>1~7 | 7 channel stereo analog audio input, connect a 3.5mm mini-stereo cable from the line out jack on the audio source to this jack.                                                           |  |
| 6                                                                                                    | HDMI Input 1~4            | Connect up to four Hi-Def sources to these inputs using HDMI cables.                                                                                                    |  |
| 7 DisplayPort Input<br>7 1~2 Connect up to two Hi-Def                                                                                                    |                           | Connect up to two Hi-Def sources to these inputs using DisplayPort cables.                                                                                                    |  |
| 8                                                                                                    | RGB/YPbPr Input           | Connect to a Hi-Def sources using DB-15 cable or YPbPr-VGA cable.                                                                                                    |  |
| 9 IP Cont.                                                                                                    |                           | Connect an Ethernet cable between<br>this jack and a LAN to use IP control.<br>Refer to RS-232 and IP Configuration for<br>more information on setting up IP control.                     |  |
| 10       RS-232         Connect an RS-232 cable from this port<br>to an RS-232 device. See RS-232 and<br>IP Configuration for more information on<br>setting up RS-232 control. |                           | Connect an RS-232 cable from this port<br>to an RS-232 device. See RS-232 and<br>IP Configuration for more information on<br>setting up RS-232 control.                                   |  |

### **IR Remote Control Unit**

### **Button layout**

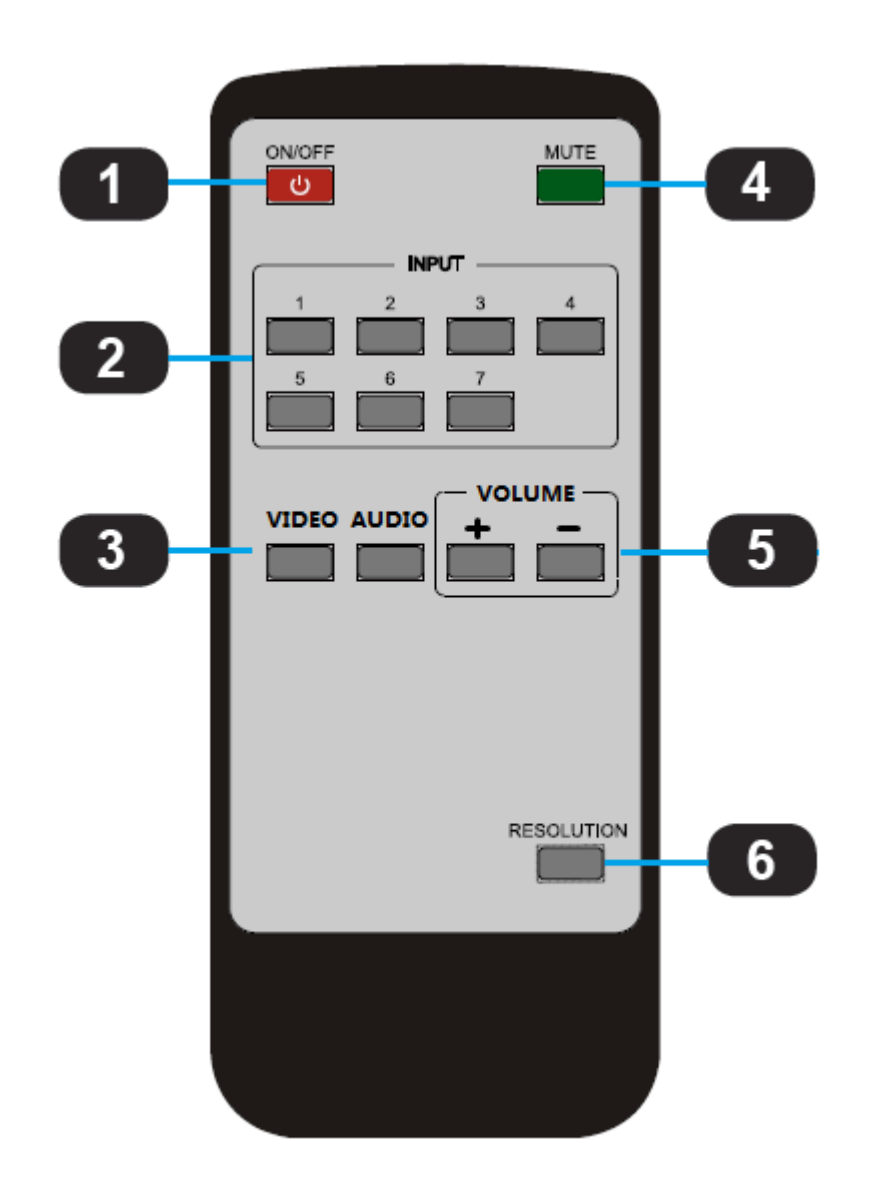

| ID | Name                 | Description                                                          |  |  |
|----|----------------------|----------------------------------------------------------------------|--|--|
| 1  | Dowor                | Press this button to power-ON or power-OFF                           |  |  |
| 1  | Power                | the 4K Multi-format Presentation Scaler Switcher.                    |  |  |
| 2  | land 1.7             | Press "1-7" buttons to select the corresponding video input or audio |  |  |
| 2  | Input I-7            | input.                                                               |  |  |
|    |                      | Press Video button and press the "1-7" buttons to select the         |  |  |
| 3  | Video / Audio Select | corresponding video input.                                           |  |  |
|    |                      | Press Audio button and press the "1-7" buttons to select the         |  |  |
|    |                      | corresponding audio input.                                           |  |  |

| 5            | Volume Up & Down | Press this button to increase or decrease program audio output volume.                                  |
|--------------|------------------|----------------------------------------------------------------------------------------------------|
| 4 Mute       |                  | Press this button to Mute or UnMute the 4K Multi-format Presentation<br>Scaler Switcher audio output.   |
| 6 Resolution |                  | Press this button to change the 4K Multi-format Presentation Scaler<br>Switcher HDMI output resolution. |

### Power Cord and Adapter

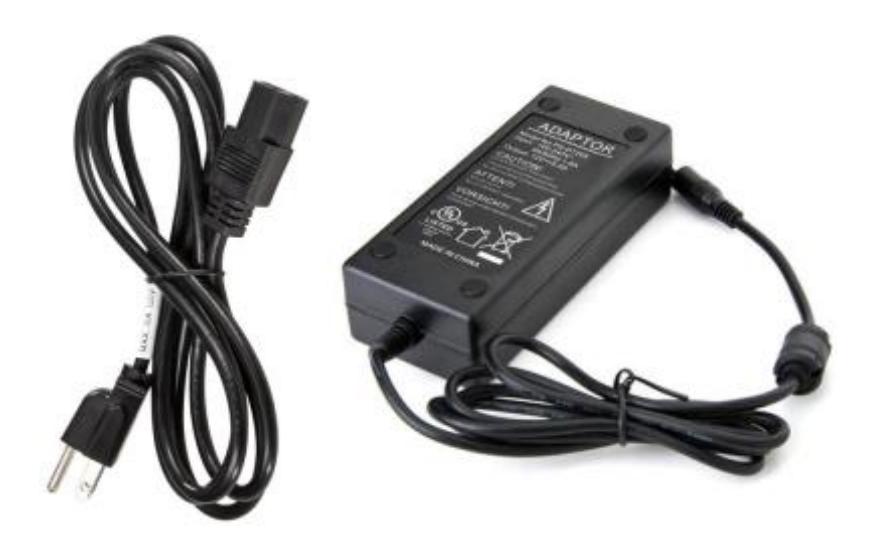

4K Multi-format Presentation Scaler Switcher adopts international standard 12V AC-DC power adopter. Voltage: 12V, Max Current: 4A

Attention: For different country & area, different plug type will be included in the standard package.

### HDMI/DP Cable Switcher

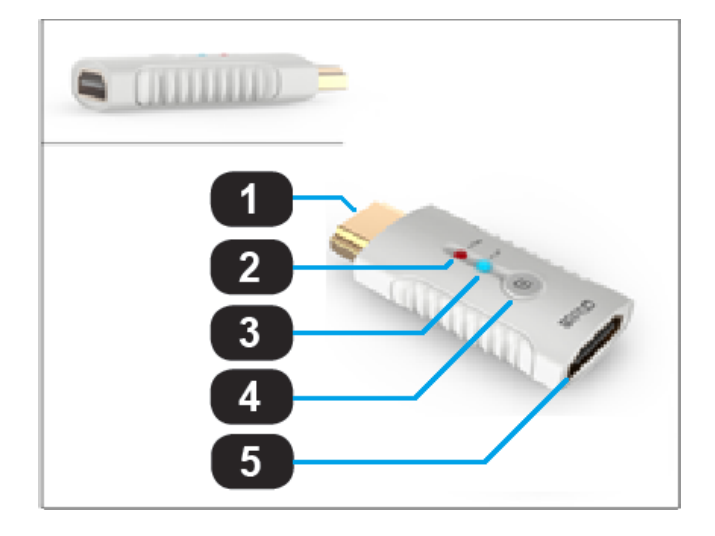

| ID                                                                                                    | Name            | Description                                                                                                    |  |
|----------------------------------------------------------------------------------------------------|-----------------|----------------------------------------------------------------------------------------------------|--|
| 1                                                                                                    | HDMI/DP Output  | Connect to 4k or Hi-Def HDMI/DP sources                                                                                 |  |
| 2                                                                                                    | Power Indicator | Indicates the power indicator.                                                                                          |  |
| 3                                                                                                    | Link Indicator  | Indicates the connection status indicator.                                                                              |  |
| 4                                                                                                    | Switch Button   | Pressing this button takes you to your active input                                                                     |  |
| 5 HDMI/DP Input Connects to the HDMI or DisplayPort ports of 4 format Presentation Scaler Switcher using the H cables. |                 | Connects to the HDMI or DisplayPort ports of 4K Multi-<br>format Presentation Scaler Switcher using the HDMI<br>cables. |  |

### Installation

### How to Connect the HDSC71D-4K

- Connect up to four 4K or HD HDMI sources to the input ports (HDMI 1 HDMI 4), Connect one 4K or HD DisplayPort sources to the input ports (DISPLAYPORT 5), Connect on full-HD DVI source to the DVI-I input ports (DVI 6), Connect up to one Hi-Def VGA or YPbPr sources to the input ports (RGB/YPbPr) on the 4K Multi-format Presentation Scaler Switcher
- Connect an 4K or HD display to the HDMI Output port on the 4K Multi-format Presentation Scaler Switcher
- 3. OPTIONAL: Connect up seven stereo analog audio sources to audio input ports (**1-7**) on the 4K Multiformat Presentation Scaler Switcher.
- OPTIONAL: Connect the HDMI/DP input port of HDMI/DP cable switcher to the 4K or HD source device. Connects the HDMI/DP input port of 4K Multi-format Presentation Scaler Switcher to the HDMI/DP output port of HDMI/DP cable switcher using HDMI or DP cables.
- 5. OPTIONAL: Connect one 3.5mm mini-stereo cables from the jacks on the 4K Multi-format Presentation Scaler Switcher to the Line In jack of a multimedia system, or Connect a coaxial cables from the coaxial connector on the 4K Multi-format Presentation Scaler Switcher to the Coax Audio In of a multimedia system.
- OPTIONAL: Connect an RS-232 cable from the RS-232 port on the 4K Multi-format Presentation Scaler Switcher to the RS-232 connector on the serial controller.
- 7. OPTIONAL: Connect an Ethernet cable from the LAN port on the 4K Multi-format Presentation Scaler

Switcher to a Local Area Network (LAN).

8. Connect the AC power cord to the AC-DC **adopter** and connect the plug to an available electrical outlet.

### Wiring Diagram

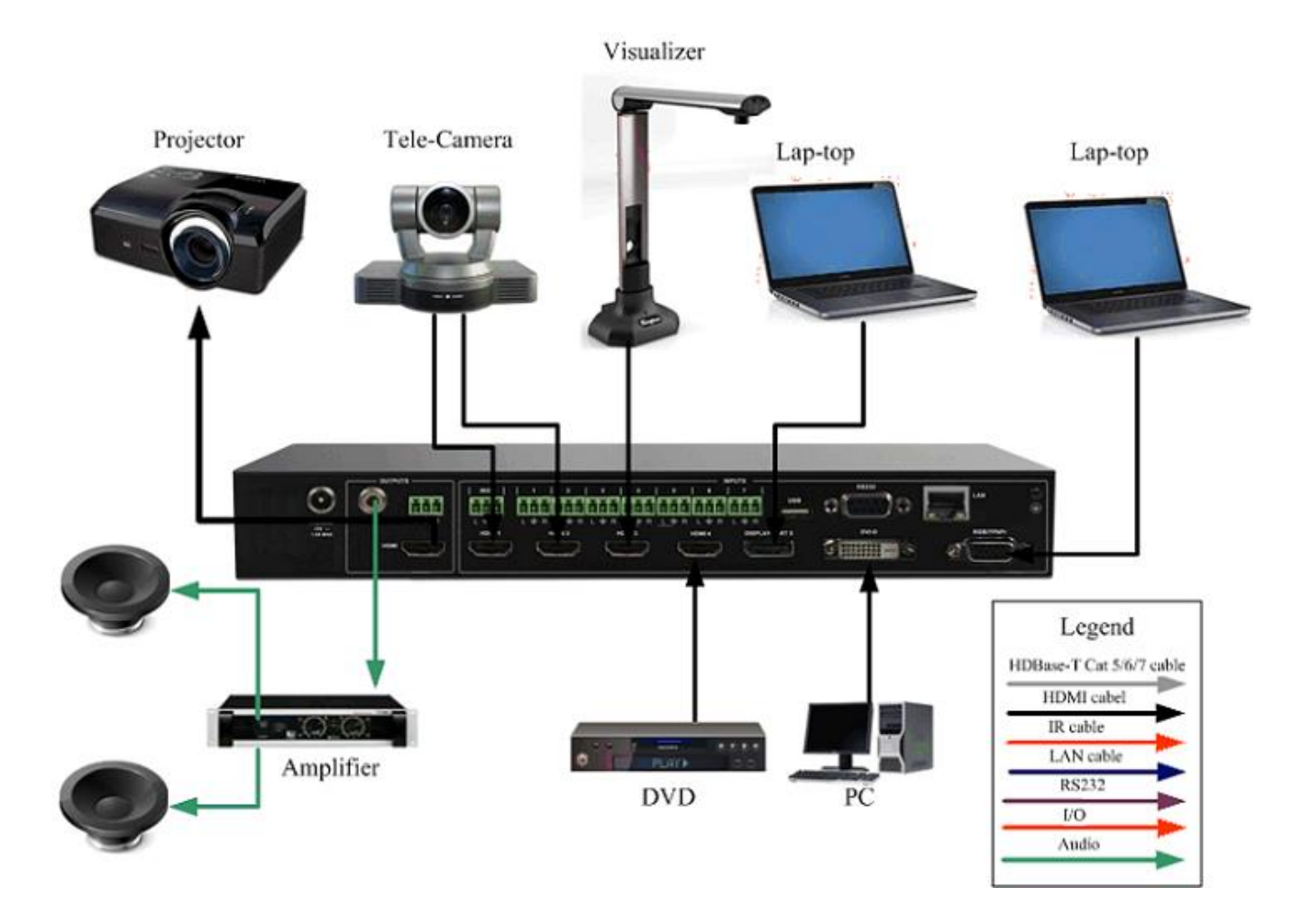

# Operating

### Standby Mode and Work Mode

The **"PWR"** LED next to the Standby button, on the front panel, indicates the power state of the 4K Multi-format Presentation Scaler Switcher. This indicator will be red and remain illuminated as long as the power is being supplied to the 4K Multi-format Presentation Scaler Switcher. If this indicator does not illuminate, check the connection between the power receptacle on the 4K Multi-format Presentation Scaler Switcher and the AC outlet. If the Standby mode is accessed, the Standby button indicator lights up until 4K Multi-format Presentation Scaler Switcher is waken up. When the normal work mode is accessed, the Standby indicator is off. There three methods to wake up the device: pressing Standby button, pressing ON/OFF button in the IR remote, or using LAN or RS232 commands.

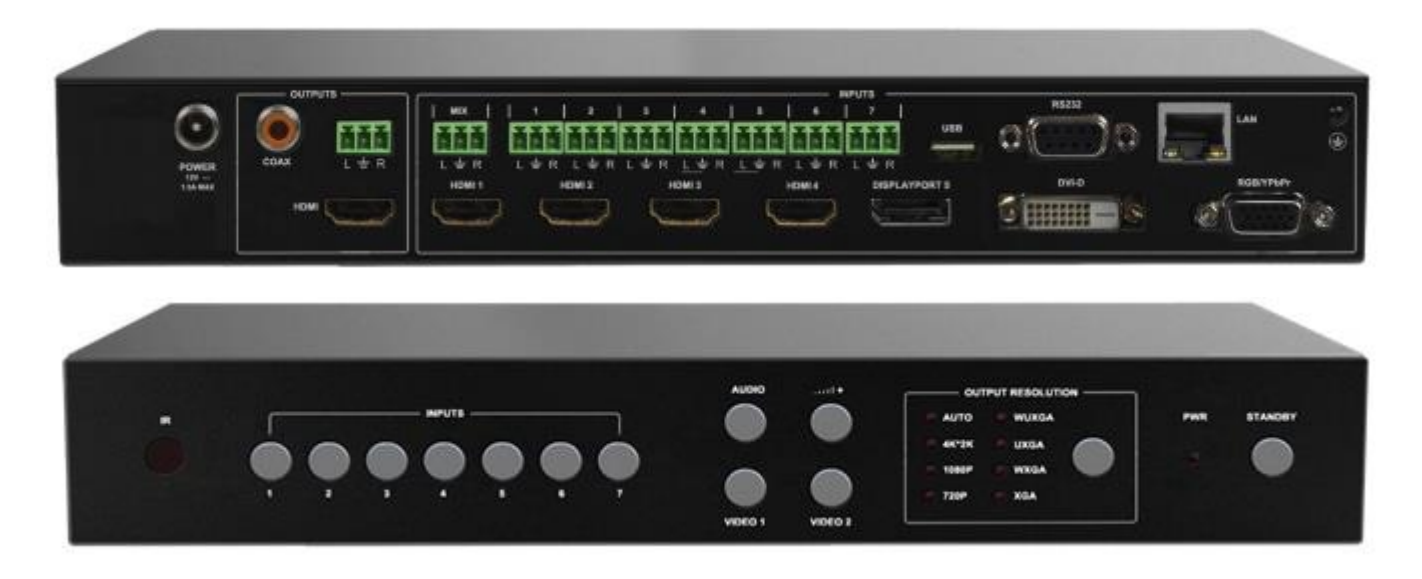

### **Video Source Selection Switch**

1) Use VIDEO button on the front panel or in the remote to set to video switch mode, Video

button indicator lights up

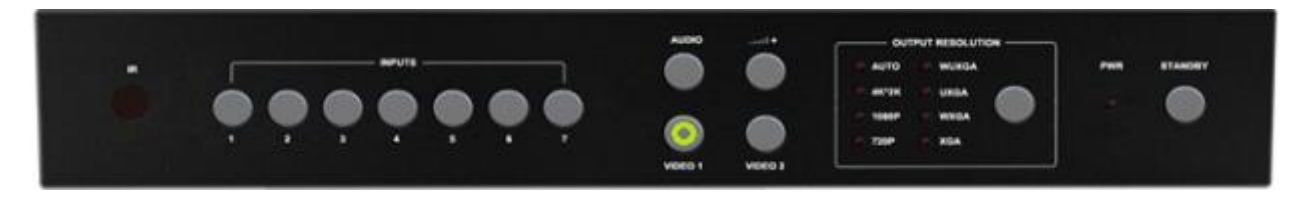

2) HDMI output configures the HDMI 1 input, the window is shown as follows.

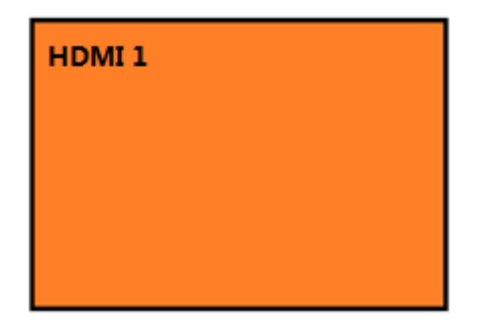

3) If you want to switch to the signal of DisplayPort5.

**Method 1:** Directly press the INPUTS 5 button on the front panel or in the remote.

**Method 2:** First press VIDEO button on the front panel or in the remote, the 1 button indicator on the panel turns solid on, 2~7 button indicators are blinking (If an indicator is solid on, it means the source currently selected; If an indicator is blinking, it means the source which can be selected), press the INPUTS 5 button on the front panel or in the remote.

4) The 5 button indicator lights up, the panel status is shown as follows.

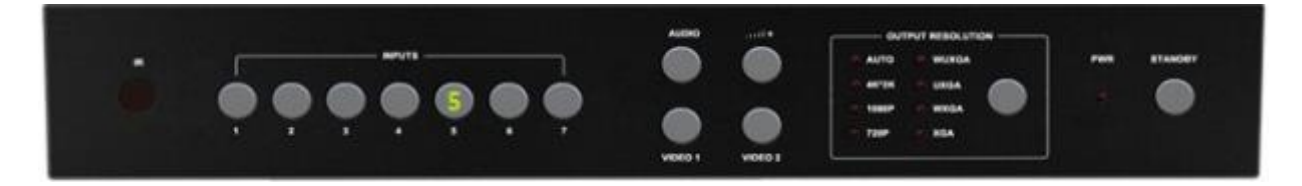

5) HDMI output picture is changed to the signal of DisplayPort5.

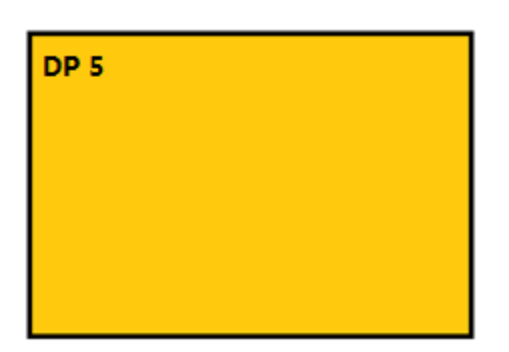

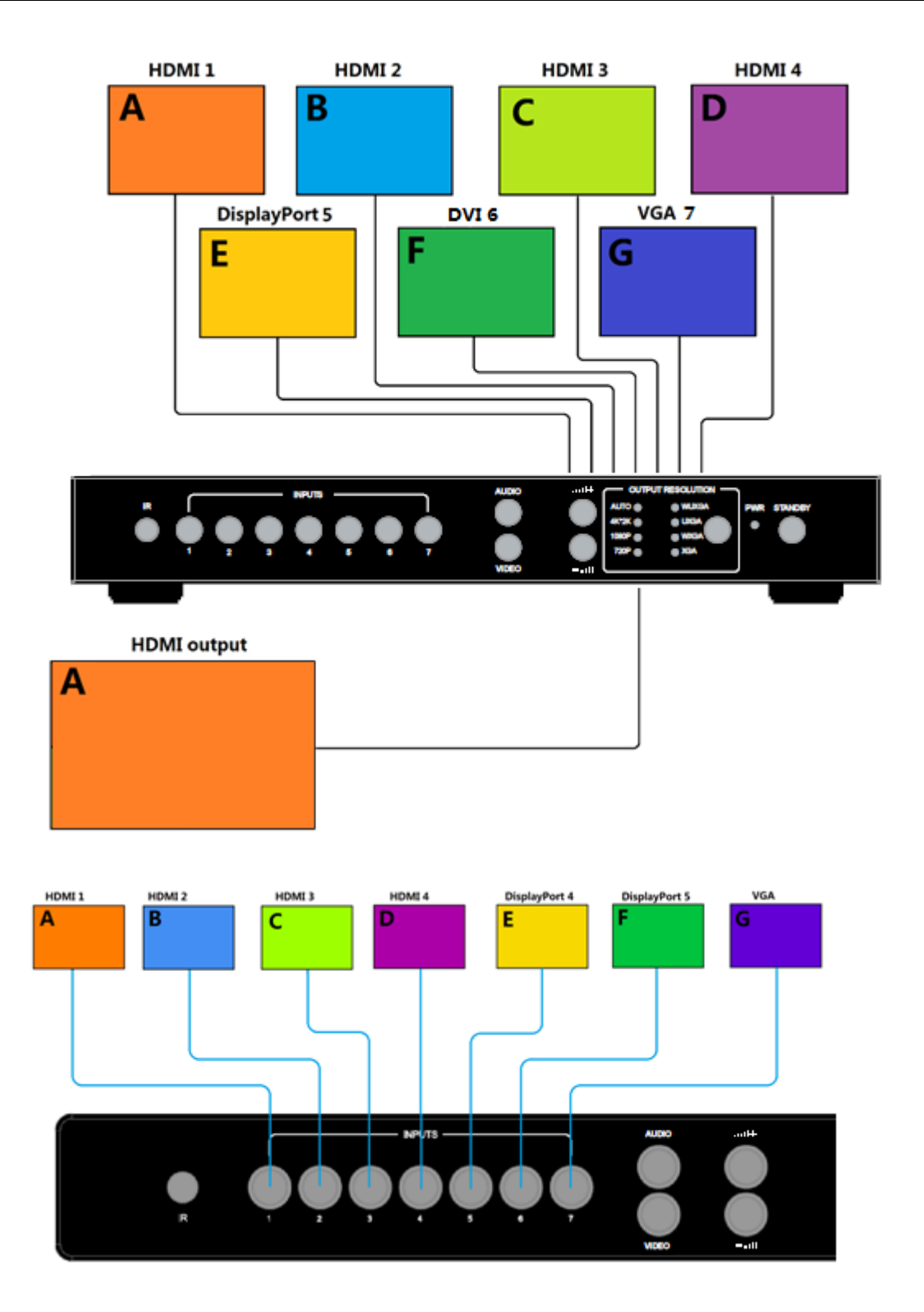

### **Output Resolution**

HDMI output resolutions support multiple modes with the indicator indication.

1) Auto

- 2) 4K x 2K (3840 x 2160 @30Hz)
- 3) 1080p(1920 x 1080 @ 60Hz)
- 4) 720p (1280 x 720 @ 60Hz)
- 5) WUXGA (1900 x 1200 @ 60Hz)
- 6) UXGA (1600 x 1200 @ 60HZ)
- 7) WXGA (1280 x 800 @ 60Hz)
- 8) XGA (1024 x 768 @60Hz)

Auto means that it outputs the HDMI resolutions based on the EDID information read from the display device.

Operation method: Press the Resolution buttons on the panel or in the remote to switch between different HDMI output resolutions. The switching sequence is: Auto -> 4K x 2K -> 1080P -> 720P -> WUXGA -> UXGA -> WXGA -> XGA -> Auto. When a resolution is selected, the corresponding indicator lights up.

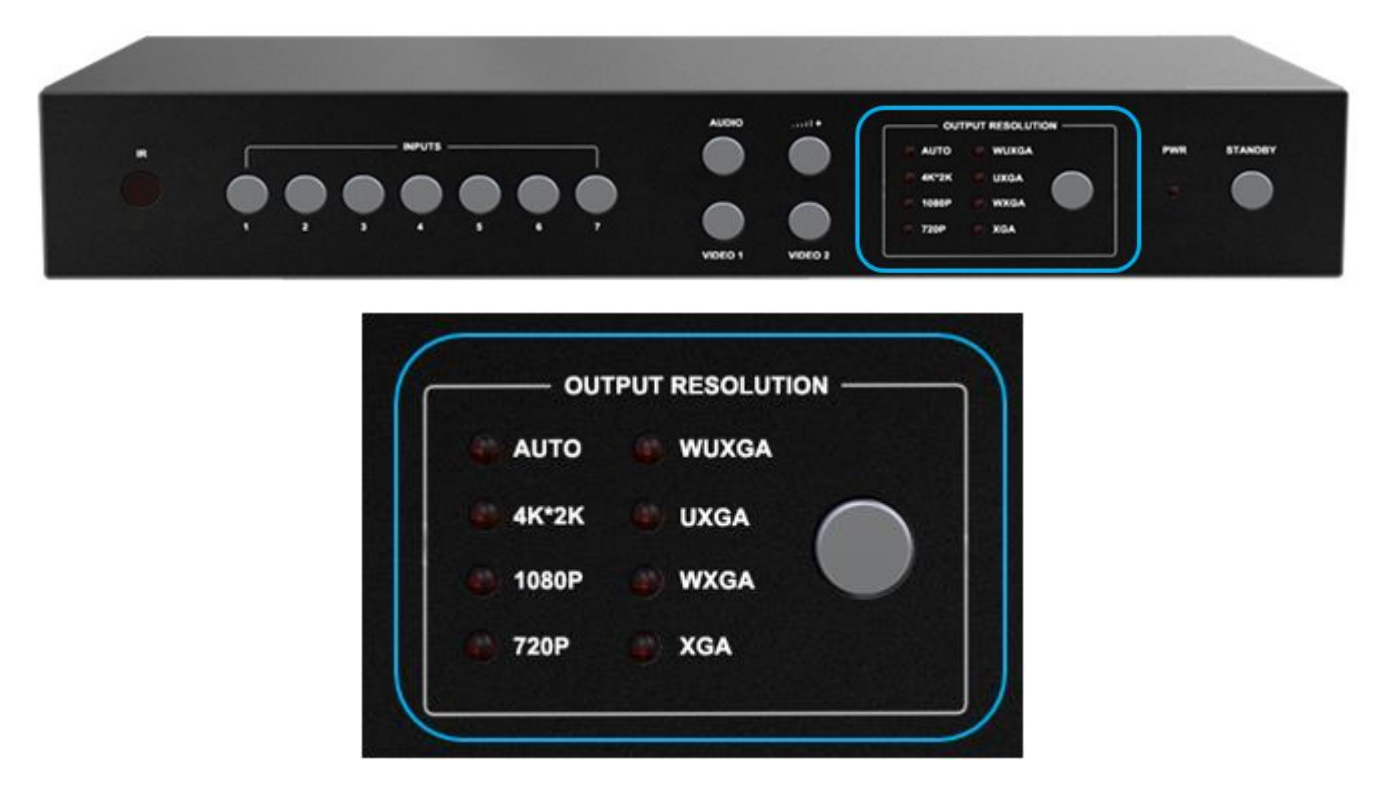

When selecting a resolution, HDMI output is switched to this resolution.

### **Audio Setting**

### **Audio Input Select**

When selecting the video input, the audio also has seven inputs. When the video input is selected as HDMI or DisplayPort, the audio can be input from HDMI or DP. If the HDMI or DP input has no audio, the audio input will be from the corresponding 3.5 mm screw terminals. For example, if the DVI signal is transmitted through DVI input, the audio can be input from the 3.5mm screw terminals of the audio input 1 (above the HDMI1 port). VGA video corresponds to the 3.5mm earphone jack of the audio output 7.

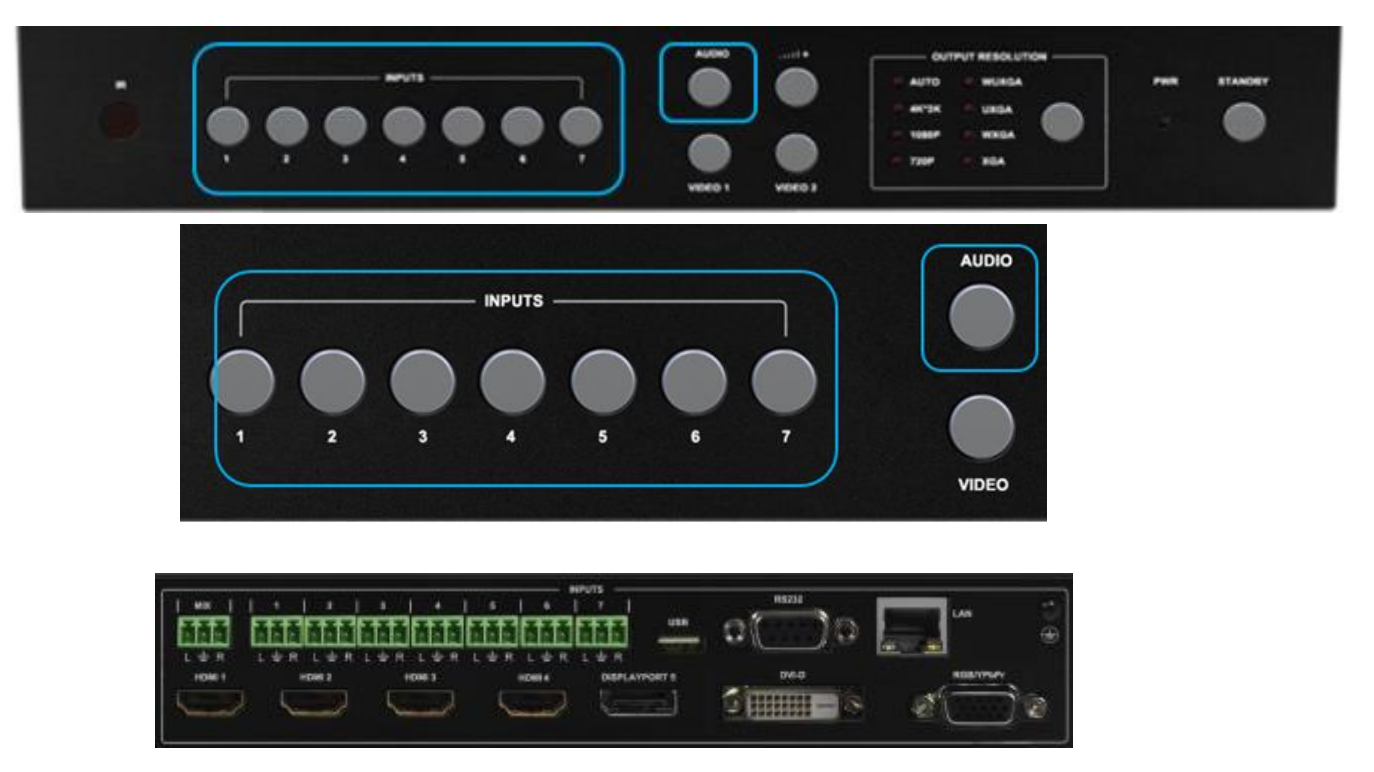

**Operations for audio switching:** 

Method 1:

 (1). Press "Audio Selection Button" (ID#3 in front buttons), the corresponding button backlit indicator lights up, which means the audio output is selected. The Inputs indicator of the corresponding audio source turns solid on, the other indicators blink.
 (2). Press "Inputs Button" (ID#2 in front buttons), the audio is switched to this channel. At the same time, other inputs indicator are off.

(3). In the status mentioned in Step (2), if no further operation is performed within 5 seconds, it exists from this status.

#### Method 2:

(1). Press "Inputs Button" (ID#2 in front buttons), the corresponding indicator lights up, which means the audio input is selected. The "Audio Selection Button" and "Video Selection Button" blink to be ready for selecting.

(2). Press "Audio Selection Button" (ID#3 in front buttons), the input selected audio in step#1 is switched to program audio output channel. The Input button and Audio Select button will blank once and be off.

(3). In the status mentioned in Step (2), if no further operation is performed within 5 seconds, it exists from this status.

#### Notes:

(1). Press audio button, the Inputs indicator of the corresponding audio source turns solid on, the other indicators blink. User can confirm the current audio selected channel

(2).

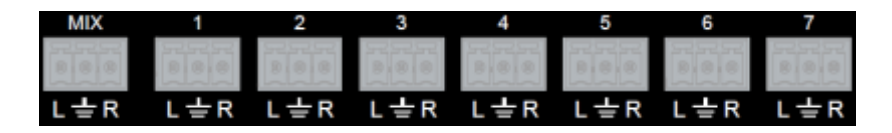

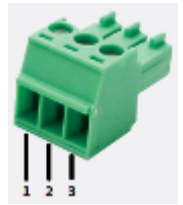

| Audio  | Channel |   |   |
|--------|---------|---|---|
| Format | 1       | 2 | 3 |
| 2.0    | L       | G | R |

### **Audio Output Instructions**

There are three methods of audio output:

- (1).HDMI output
- (2).Coax output
- (3).Stereo output

### **OSD Setting Instructions**

- 1) Boot logo
- 2) Each input source, the resolution of the input signal, No HDMI Cable, No HDMI Signal

and HDMI/DisplayPort/VGA. The window is displayed as below:

| HDMI1<br>3840X2160@6CHz |
|-------------------------|
| No HDMI Cable           |
| P152183.11 Port 25      |
|                         |

3) Audio Mute indicates:

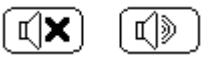

4) Volume adjustment:

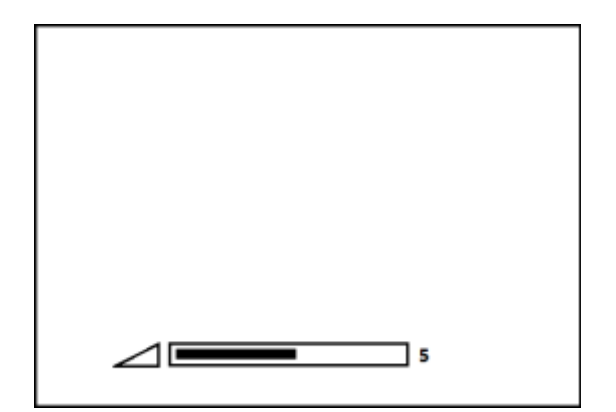

5) VGA Auto Menu:

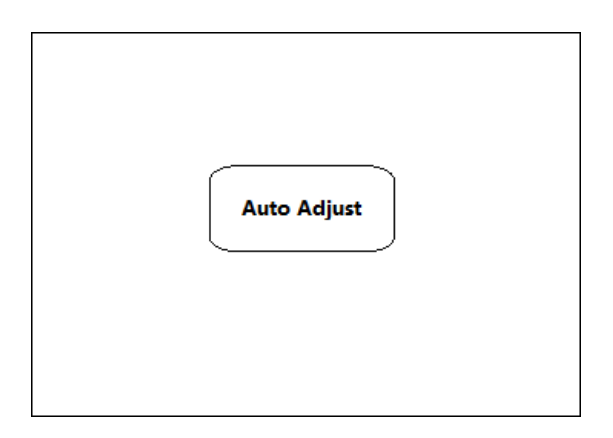

6) IP address is displayed:

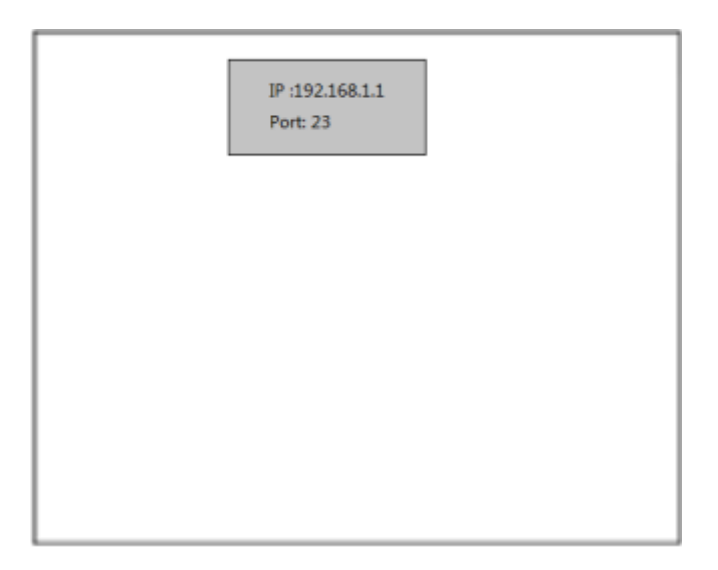

# **Advanced Settings**

### **RS232 Setting**

RS-232 port:

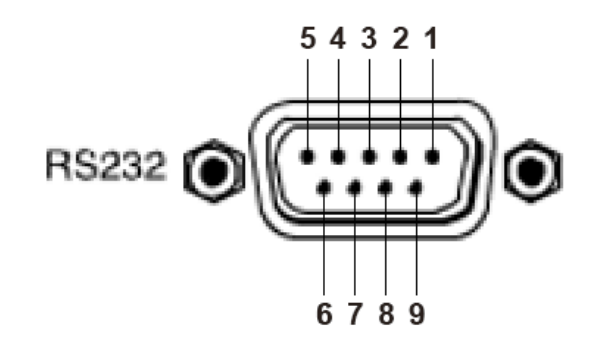

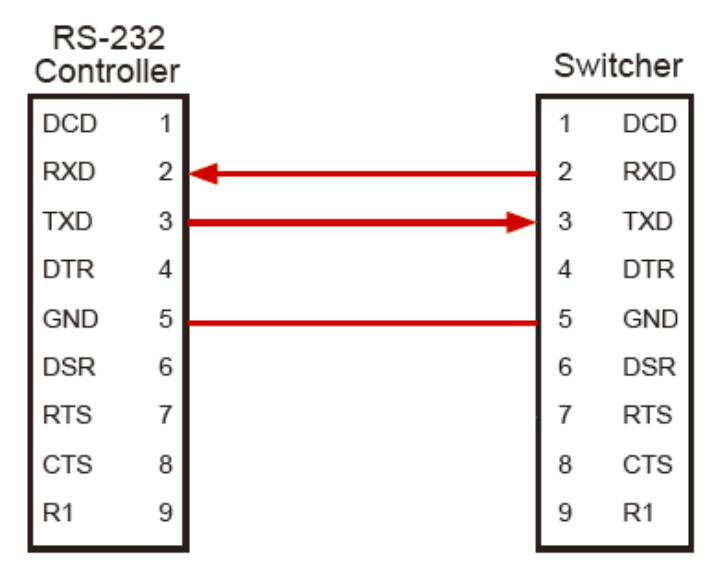

Connect to RXD, TXD, GND only

#### **RS-232 Settings:**

| Description           | Setting |
|-----------------------|---------|
| Baud rate             | 9600    |
| Data bits             | 8       |
| Parity                | None    |
| Stop bits             | 1       |
| Hardware flow control | None    |

Notes: For more information about serial command lines, see the chapter of commands.

### **IP Setting**

The HDSC71D-4K supports IP control, Telnet, UTP and so on. There are two methods to obtain the IP address.

- Obtain the IP address and port number via the information from the on-screen display (OSD).
- 2. Obtain the IP address and port number via SmartGui.

The following presents the two methods:

Obtain the IP address and port number via the information from the OSD.

IP address and port number can always be obtained from OSD. When there is no signal,

the following OSD in the window is displayed:

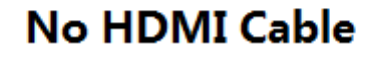

IP: 192.168.1.1 Port: 23

Or when the picture is displayed, the IP information is displayed in the area above the middle of the window.

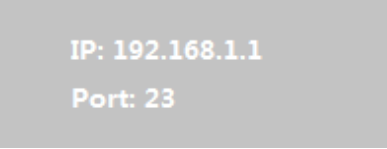

The IP address is 192.168.1.1 and the port number is 23.

Obtain the IP address and port number via SmartGui.

Start SmartGUI in the PC and the software interface is shown as follows.

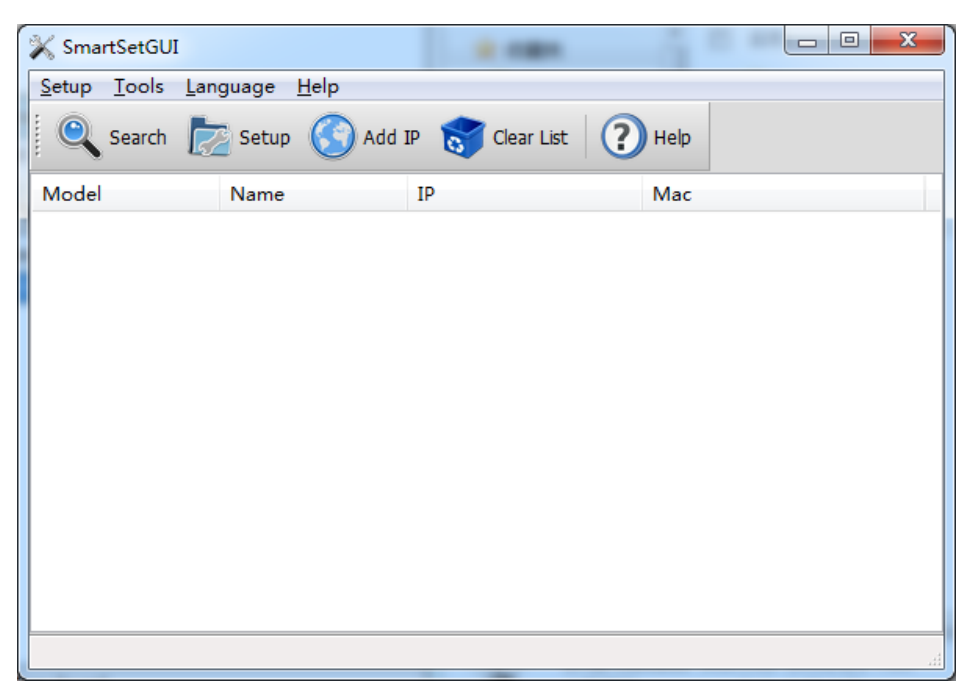

Make sure that PC and HDSC71D-4K are in the same network segment. Click Search, the

following device list is shown.

| 💥 SmartSetGUI   |                    |                     |                   |
|-----------------|--------------------|---------------------|-------------------|
| Setup Tools Lan | guage Help         |                     |                   |
| Search 📘        | Setup 🔇 Add 1      | IP 🥳 Clear List 🛛 ? | Help              |
| Model           | Name               | IP                  | Mac               |
| PS711           | 4K Scaler/Switcher | 192.168.31.131      | 1E-30-6C-A2-20-25 |
| 1 devices found |                    |                     |                   |

Select the device, and click **Setup**. The IP information is obtained from the **Device Info** page:

#### IP: 192.168.3.7 Port: 23

| Device Info         |                                                    | ×                              | Device Info  | page to the                    |                                              | ×      |
|---------------------|----------------------------------------------------|--------------------------------|--------------|--------------------------------|----------------------------------------------|--------|
| Status              | Device Info<br>Name<br>Model                       | 4K Scaler/Switcher<br>PS711    | Status       | Nerwork<br>Mac Address         | 1E-30-6C-A2-20-25                            |        |
| S<br>Network        | Serial Number<br>Firmware Version<br>Power Up Time | 1822573918<br>1.35<br>00:53:50 | Network      | DHCP<br>IP Address<br>Net Mask | Enabled •<br>192.168.31.131<br>255.255.255.0 |        |
| <b>Q</b> p<br>Seral | Serial Bytes Sent<br>Serial Bytes Received         | 0<br>792                       | Qg<br>Seral  | Gate Way<br>DNS                | 192.168.31.1<br>192.168.31.1                 |        |
| پ<br>Sockets        | IP Address                                         | Port                           | پ<br>Sockets |                                |                                              |        |
| Device              | Auto refresh                                       | Refresh                        | Device       |                                |                                              |        |
|                     |                                                    | OK Cancel                      |              |                                | ОК                                           | Cancel |

| Device Info         |                                                               | Device Info   | ×                                |
|---------------------|---------------------------------------------------------------|---------------|----------------------------------|
| Status              | TCP Mode     ■     Mode     TCP Auto ○ TCP Server ○ TCP Clent | Status        | Device Name 4K Scaler/Switc      |
| S<br>Network        | TCP Server<br>Listen Port 23                                  | S<br>Network  | Password<br>Status Disabled      |
| <b>Q</b> g<br>Seral | TCP Clent<br>Server List                                      | Qg<br>Seral   | Modfy                            |
| Sockets             | URL of 1P address Port                                        | يد<br>Sockets | Frame Splt Max Interval (ms) 100 |
| Device              | Add Edit Remove Clear                                         | Device        | Max Length (bytes) 1024 A        |
|                     | OK Cancel                                                     |               | OK Cancel                        |

### **Command List**

The HDSC71D-4K can be controlled or operated through the commands from RS232 or IP.

The command contains two parts: General Control and Advanced Control.

Command head: ATM Length: <=255 Command: xxxxxx Read/Write: W/R Parameter data : xx (N byte)

### **General Control**

| Function  | Item                             | Command              | Feedback | Description                                                                                                    |
|-----------|----------------------------------|----------------------|----------|----------------------------------------------------------------------------------------------------|
| Video Set |                                  |                      |          |                                                                                                    |
|           | Select input #1                  | ATM 0A VDO_IPT W 1 1 |          | Video input of Window 1 is set to 1.                                                                                                    |
|           | Select input #2                  | ATM 0A VDO_IPT W 1 2 |          | Video input of Window 1 is set to 2.                                                                                                    |
|           | Select input #3                  | ATM 0A VDO_IPT W 1 3 |          | Video input of Window 1 is set to 3.                                                                                                    |
|           | Select input #4                  | ATM 0A VDO_IPT W 1 4 |          | Video input of Window 1 is set to 4.                                                                                                    |
|           | Select input #5                  | ATM 0A VDO_IPT W 1 5 |          | Video input of Window 1 is set to 5.                                                                                                    |
| Video     | Select input #6                  | ATM 0A VDO_IPT W 1 6 |          | Video input of Window 1 is set to 6.                                                                                                    |
| input     | Select input #7                  | ATM 0A VDO_IPT W 1 7 |          | Video input of Window 1 is set to 7.                                                                                                    |
| select    | Select input #2                  | ATM 0A VDO_IPT W 4 2 |          | Video input of Window 4 is set to 2.                                                                                                    |
|           | Select input #3                  | ATM 0A VDO_IPT W 4 3 |          | Video input of Window 4 is set to 3.                                                                                                    |
|           | Select input #4                  | ATM 0A VDO_IPT W 4 4 |          | Video input of Window 4 is set to 4.                                                                                                    |
|           | Select input #5                  | ATM 0A VDO_IPT W 4 5 |          | Video input of Window 4 is set to 5.                                                                                                    |
|           | Select input #6                  | ATM 0A VDO_IPT W 4 6 |          | Video input of Window 4 is set to 6.                                                                                                    |
|           | Select input #7                  | ATM 0A VDO_IPT W 4 7 |          | Video input of Window 4 is set to 7.                                                                                                    |
|           | •                                |                      | •        |                                                                                                    |
| Audio Set |                                  |                      |          |                                                                                                    |
|           | Select input #1                  | ATM 09 ADO_IPT W 1   |          | Audio output is set to audio input 1                                                                                                    |
|           | Select input #2                  | ATM 09 ADO_IPT W 2   |          | Audio output is set to audio input 2                                                                                                    |
| Audio     | Select input #3                  | ATM 09 ADO_IPT W 3   |          | Audio output is set to audio input 3                                                                                                    |
| input     | Select input #4                  | ATM 09 ADO_IPT W 4   |          | Audio output is set to audio input 4                                                                                                    |
| select:   | Select input #5                  | ATM 09 ADO_IPT W 5   |          | Audio output is set to audio input 5                                                                                                    |
|           | Select input #6                  | ATM 09 ADO_IPT W 6   |          | Audio output is set to audio input 6                                                                                                    |
|           | Select input #7                  | ATM 09 ADO_IPT W 7   |          | Audio output is set to audio input 7                                                                                                    |
|           | Select ext. audio on<br>input #1 | ATM 0A AUD_MOD W 1 1 |          | ATM 0A AUD_MOD W M N<br>M: input number; N: 0/1, 0-HDMI auto<br>audio, 1-external audio<br>E.g. This item is "Set external audio on<br>input No. 1" |
| Audio     | Select ext. audio on input #2    | ATM 0A AUD_MOD W 2 1 |          | Set external audio on input No. 2                                                                                                    |
| Input     | Select ext. audio on input #3    | ATM 0A AUD_MOD W 3 1 |          | Set external audio on input No. 3                                                                                                    |
| Conny.    | Select ext. audio on input #4    | ATM 0A AUD_MOD W 4 1 |          | Set external audio on input No. 4                                                                                                    |
|           | Select ext. audio on<br>input #5 | ATM 0A AUD_MOD W 5 1 |          | Set external audio on input No. 5                                                                                                    |
|           | Select ext. audio on input #6    | ATM 0A AUD_MOD W 6 1 |          | Set external audio on input No. 6                                                                                                    |

| Cat             | Check audio set on<br>input #1           | ATM 09 AUD_MOD R 1 | ATM 09 AUD_MOD R M<br>M: input number; N: 0/1, 0-HDMI auto<br>audio, 1-external audio<br>E.g. This item is "Check audio input<br>configuration set on input No. 1" |
|-----------------|------------------------------------------|--------------------|----------------------------------------------------------------------------------------------------|
| Get<br>Audio    | input #2                                 | ATM 09 AUD_MOD R 2 | input No. 2                                                                                                    |
| Input<br>Conifg | Check audio set on<br>input #3           | ATM 09 AUD_MOD R 3 | Check audio input configuration set on input No. 3                                                                                                    |
| State:          | Check audio set on input #4              | ATM 09 AUD_MOD R 4 | Check audio input configuration set on input No. 4                                                                                                    |
|                 | Check audio set on<br>input #5           | ATM 09 AUD_MOD R 5 | Check audio input configuration set on input No. 5                                                                                                    |
|                 | Check audio set on<br>input #6           | ATM 09 AUD_MOD R 6 | Check audio input configuration set on input No. 6                                                                                                    |
|                 | Set audio Mute                           | ATM 09 VOL_CRL W 0 | Set the program audio to MUTE                                                                                                    |
|                 | Set audio volume<br>value at "1"         | ATM 09 VOL_CRL W 1 | Set program audio output volume<br>value at 1                                                                                                    |
|                 | Set audio volume<br>value at "2"         | ATM 09 VOL_CRL W 2 | Set program audio output volume value at 2                                                                                                    |
|                 | Set audio volume<br>value at "3"         | ATM 09 VOL_CRL W 3 | Set program audio output volume value at 3                                                                                                    |
|                 | Set audio volume<br>value at "4"         | ATM 09 VOL_CRL W 4 | Set program audio output volume value at 4                                                                                                    |
|                 | Set audio volume<br>value at "5"         | ATM 09 VOL_CRL W 5 | Set program audio output volume<br>value at 5                                                                                                    |
| Audio           | Set audio volume<br>value at "6"         | ATM 09 VOL_CRL W 6 | Set program audio output volume value at 6                                                                                                    |
| control         | Set audio volume<br>value at "7"         | ATM 09 VOL_CRL W 7 | Set program audio output volume<br>value at 7                                                                                                    |
| -               | Set audio volume<br>value at "8"         | ATM 09 VOL_CRL W 8 | Set program audio output volume value at 8                                                                                                    |
|                 | Set audio volume<br>value at "9"         | ATM 09 VOL_CRL W 9 | Set program audio output volume<br>value at 9                                                                                                    |
|                 | Set audio volume<br>value at "10"        | ATM 09 VOL_CRL W A | Set program audio output volume value at 10                                                                                                    |
|                 | Increase audio<br>volume by one<br>value | ATM 09 VOL_CRL W E | Increase program audio output by a increment of 1 value                                                                                                    |
|                 | Decrease audio<br>volume by one<br>value | ATM 09 VOL_CRL W F | Decrease program audio output by a increment of 1 value                                                                                                    |

| Output<br>Ratio<br>Set | Set input image as<br>"NORMAL" ratio | ATM OA WIN_RAT W 1 1 | Set input image as the original aspect ratio |
|------------------------|--------------------------------------|----------------------|----------------------------------------------|
|                        | Set input image as<br>"FULL" ratio   | ATM OA WIN_RAT W 1 2 | Set input image to fill the entire window    |
|                        | Set input image as "16:9" ratio      | ATM OA WIN_RAT W 1 2 | Set input image as the 16:9 aspect ratio     |
|                        | Set input image as "16:9" ratio      | ATM OA WIN_RAT W 1 4 | Set input image as the 4:3 aspect ratio      |

| Timing Se         | Timing Set                  |                    |                                                                                                    |  |  |
|-------------------|-----------------------------|--------------------|----------------------------------------------------------------------------------------------------|--|--|
|                   | Αυτο                        | ATM 09 OPT_TIM W 1 | Set the HDMI output as AUTO,<br>outputting the resolutions based on<br>the EDID information of the display<br>device. |  |  |
|                   | 4Kx2K@30Hz UHD              | ATM 09 OPT_TIM W 2 | Sets the HDMI output resolution as 4Kx2K@30Hz UHD                                                                     |  |  |
|                   | 1920X1080@60Hz<br>1080P FHD | ATM 09 OPT_TIM W 3 | Sets the HDMI output resolution as 1920X1080@60Hz 1080P FHD                                                           |  |  |
| Output<br>Timing: | 1280X720@60Hz<br>720P       | ATM 09 OPT_TIM W 4 | Sets the HDMI output resolution as 1280X720@60Hz 720P                                                                 |  |  |
|                   | 1920X1200@60Hz<br>WUXGA     | ATM 09 OPT_TIM W 5 | Sets the HDMI output resolution as 1920X1200@60Hz WUXGA                                                               |  |  |
|                   | 1600X1200@60Hz<br>UXGA      | ATM 09 OPT_TIM W 6 | Sets the HDMI output resolution as 1600X1200@60Hz UXGA                                                                |  |  |
|                   | 1280X800@60Hz<br>WXGA       | ATM 09 OPT_TIM W 7 | Sets the HDMI output resolution as 1280X800@60Hz WXGA                                                                 |  |  |
|                   | 1024X768@60Hz<br>XGA        | ATM 09 OPT_TIM W 8 | Sets the HDMI output resolution as 1024X768@60Hz XGA                                                                  |  |  |

### **Advanced Control**

| Function | ltem                                 | Command            | Description                                                                                       |
|----------|--------------------------------------|--------------------|---------------------------------------------------------------------------------------------------|
| Power    | Set unit to be<br>waked up           | ATM 09 POW_CRL W O | When it's Power Off, set the device to<br>power on. (please note it's hex "0",<br>not letter "O") |
| control: | Set unit to power-<br>saving standby | ATM 09 POW_CRL W F | When it's Power On, set the device to stand by.                                                   |

| Dowor  | Set duration time |                     |                          |
|--------|-------------------|---------------------|--------------------------|
| Power  | before "power-    | ATM 0A POW_SAV W 00 | Set Power Saving disable |
| saving | saving" as 0m     |                     |                          |

| 1                 | 1                   |                                    |
|-------------------|---------------------|------------------------------------|
| Set duration time |                     | Set the duration time before       |
| before "power-    | ATM 0A POW_SAV W 05 | automatically go into Power Saving |
| saving" as 5m     |                     | status as 5 minutes.               |
| Set duration time |                     | Set the duration time before       |
| before "power-    | ATM 0A POW_SAV W 0A | automatically go into Power Saving |
| saving" as 10m    |                     | status as 10 minutes.              |
| Set duration time |                     | Set the duration time before       |
| before "power-    | ATM 0A POW_SAV W 0F | automatically go into Power Saving |
| saving" as 15m    |                     | status as 15 minutes.              |
| Set duration time |                     | Set the duration time before       |
| before "power-    | ATM 0A POW_SAV W 1E | automatically go into Power Saving |
| saving" as 30m    |                     | status as 30 minutes.              |
| Set duration time |                     | Set the duration time before       |
| before "power-    | ATM 0A POW_SAV W 3C | automatically go into Power Saving |
| saving" as 60m    |                     | status as 60 minutes.              |

| Audio Mute: | Set audio mute<br>"ON" | ATM 09 AUD_MUT W 0 | Set the audio output as mute          |
|-------------|------------------------|--------------------|---------------------------------------|
|             | Set audio mute         | ΑΤΜ 09 ΑΠΟ ΜΠΤ Μ Ε | Cancel the mute setting for the audio |
|             | "OFF"                  |                    | output                                |

|              | Set audio delay |                      | Set the time-delay of audio output as |
|--------------|-----------------|----------------------|---------------------------------------|
|              | time as 0ms     | ATM 09 AUD_DLY W 0   | Off.                                  |
|              | Set audio delay |                      | Set the time-delay of audio output as |
|              | time as 40ms    | ATM 09 AUD_DLY W T   | 1 step (40ms)                         |
|              | Set audio delay |                      | Set the time-delay of audio output as |
|              | time as 80ms    | ATM 09 AUD_DLY W 2   | 2 step (80ms)                         |
|              | Set audio delay |                      | Set the time-delay of audio output as |
|              | time as 120ms   | ATM 09 AUD_DLY W 3   | 3 step (120ms)                        |
|              | Set audio delay |                      | Set the time-delay of audio output as |
|              | time as 160ms   | ATM 09 AUD_DLY W 4   | 4 step (160ms)                        |
|              | Set audio delay | ATM 09 AUD_DLY W 5   | Set the time-delay of audio output as |
| Audio delay: | time as 200ms   |                      | 5 step (200ms)                        |
|              | Set audio delay | ATM 09 AUD_DLY W 6   | Set the time-delay of audio output as |
|              | time as 240ms   |                      | 6 step (240ms)                        |
|              | Set audio delay |                      | Set the time-delay of audio output as |
|              | time as 280ms   | ATIVI 09 AOD_DEF W 7 | 7 step (300ms)                        |
|              | Set audio delay |                      | Set the time-delay of audio output as |
|              | time as 320ms   | ATIVI 09 AUD_DLY W 8 | 8 step (340ms)                        |
|              | Set audio delay |                      | Set the time-delay of audio output as |
|              | time as 360ms   | ATIVIUS AUD_DLY W 9  | 9 step (380ms)                        |
|              | Set audio delay |                      | Set the time-delay of audio output as |
|              | time as 400ms   | ATIVIUS AUD_DLY W A  | 10 step (400ms)                       |

| VGA input<br>Auto<br>Position: | AUTO-adjust on<br>VGA input | ATM 08 VGA_AUT W |  | When it's VGA, it adjusts image position automatically. |
|--------------------------------|-----------------------------|------------------|--|---------------------------------------------------------|
|--------------------------------|-----------------------------|------------------|--|---------------------------------------------------------|

| HDMI<br>output<br>audio<br>control | HDMI Output<br>audio Mute /<br>Unmute | ATM 09 AUD_OPT W 1 |  | Mute/Unmute HDMI embedded audio.<br>0: Mute, 1: Unmute |
|------------------------------------|---------------------------------------|--------------------|--|--------------------------------------------------------|
|------------------------------------|---------------------------------------|--------------------|--|--------------------------------------------------------|

| Restore<br>Default<br>Setting | Restore unit to<br>default factory<br>set | ATM 08 RST_SET W   | Reset to factory default settings. |
|-------------------------------|-------------------------------------------|--------------------|------------------------------------|
|                               | •                                         |                    |                                    |
|                               | 9600                                      | ATM 09 BAU_RAT W 1 | Set the window baud rate as 9600   |

|           | 14400         ATM 09 BAU_RAT W 2         Set the wind | Set the window baud rate as 14400     |                                   |                                    |
|-----------|-------------------------------------------------------|---------------------------------------|-----------------------------------|------------------------------------|
| Cat David | 19200                                                 | ATM 09 BAU_RAT W 3                    |                                   | Set the window baud rate as 19200  |
| Set Baud  | 38400                                                 | 8400 ATM 09 BAU_RAT W 4 Set the windo | Set the window baud rate as 38400 |                                    |
| Rale.     | 56000                                                 | ATM 09 BAU_RAT W 5                    |                                   | Set the window baud rate as 56000  |
|           | 57600                                                 | ATM 09 BAU_RAT W 6                    |                                   | Set the window baud rate as 57600  |
|           | 115200                                                | ATM 09 BAU_RAT W 7                    |                                   | Set the window baud rate as 115200 |

|      | Enable HDCP on  | ATM 0A HDO_HDP W 1 0                                                                                  |                      | Enable the HDCP "Switch-ON" on the   |
|------|-----------------|----------------------------------------------------------------------------------------------------|----------------------|--------------------------------------|
|      | HDMI output     |                                                                                                    |                      | HDMI output port                     |
|      | Disable HDCP on |                                                                                                    |                      | Disable the HDCP "Switch-ON" on the  |
|      | HDMI output     |                                                                                                    |                      | HDMI output port                     |
| HDCP | Enable HDCP on  |                                                                                                    |                      | Enable the HDCP "Switch-ON" on the   |
|      | HDBase-T output |                                                                                                    |                      | HDBase-T output port                 |
|      | Disable HDCP on | e HDCP on<br>se-T output     ATM 0A HDO_HDP W 2 F     Disable the HDCP "Swith<br>HDBase-T output port |                      | Disable the HDCP "Switch-ON" on the  |
|      | HDBase-T output |                                                                                                    | HDBase-T output port |                                      |
|      | Check HDCP      |                                                                                                    |                      |                                      |
|      | status on HDMI  | ATM 08 HDO_HDP R                                                                                      |                      | Read/Check the HDCP switch status on |
|      | output          | the HDMI output port                                                                                  | the HDMI output port |                                      |

| Timing | Check the HDMI |                    | Read/Check the timing of HDMI     |
|--------|----------------|--------------------|-----------------------------------|
|        | output timing  |                    | output port                       |
| EDID:  | Check the HDBT |                    | Read/Check the timing of HDBase-T |
|        | output timing  | ATM 09 HDO_EDI W 2 | output port                       |

|        | Get SW Version: | ATM 08 CSW_VER W   |        | Read/Check the software version     |
|--------|-----------------|--------------------|--------|-------------------------------------|
|        | enable input    |                    |        | Enable the HDMI input HDCP "Switch- |
|        | HDCP KEY        | ATM 09 IPI_DCP W I |        | ON"                                 |
| Others | Set input       |                    |        | Set the HDMI/DP embedded audio to   |
| Others | HDMI/DP         |                    | "MUTE" | "MUTE"                              |

| embedded audio  |                    |                                      |
|-----------------|--------------------|--------------------------------------|
| to "MUTE"       |                    |                                      |
| Activate system |                    | Start the upgrading progress through |
| update by USB   | ATM 09 SYS_UPT W 1 | USB connected with upgrading file    |
| disk            |                    | stored inside                        |

### **Basis EDID Management**

The EDID management including two level methods, Basic EDID Management and Advance

EDID Management.

Basic EDID management:

Inner EDID procedure schematic diagram :

| INPUT  |
|--------|
| HDMI 1 |
| HDMI 2 |
| HDMI 3 |
| HDMI 4 |
| DP 5   |
| DP 6   |
| VGA    |

| 0                         |
|---------------------------|
| Preset EDID               |
| 1. 4K x 2K @30Hz 8Channel |
| 2. 4K x 2K @30Hz 2Channel |
| 3. 1080P 8Channel         |
| 4. 1080P 2Channel         |
| 5. VGA                    |
| 6. 4K x 2K @60Hz (For DP) |
| User Define EDID          |
| 1. User Define EDID       |
| 2. User Define EDID       |
| 3. User Define EDID       |
| 4. User Define EDID       |
| 5. User Define EDID       |
| 6. User Define EDID       |
| 7. User Define EDID       |
|                           |
| RAM Temp                  |

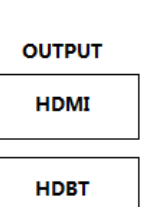

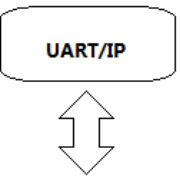

#### Software introduction

Please run the software "UartAssist". Which is opened with main interface as below:

Attention: Main software menu is pull down menu, as below. If user want to change the language(语言), please change the language option to be Chinese or English.

|                   | ConnUart           | Assistant         | (V3. 8) |        | ( ×   |
|-------------------|--------------------|-------------------|---------|--------|-------|
| COMSettings       | COM port data rece | eive              |         |        |       |
| PortNum           |                    |                   |         |        |       |
| BaudR 9600 💌      |                    |                   |         |        |       |
| DPaity NONE 🔻     |                    |                   |         |        |       |
| DataB 8 🔻         |                    |                   |         |        |       |
| StopP 1 V         |                    |                   |         |        |       |
|                   |                    |                   |         |        |       |
| 🔘 Open            |                    |                   |         |        |       |
|                   |                    |                   |         |        |       |
| Recv Uptions      |                    |                   |         |        |       |
| Show timestern    |                    |                   |         |        |       |
| Receive as hex    |                    |                   |         |        |       |
| Receive pause     |                    |                   |         |        |       |
| Save Clear        |                    |                   |         |        |       |
|                   |                    |                   |         |        |       |
| Send Uptions      |                    |                   |         |        |       |
| Uata from file    |                    |                   |         |        |       |
| Auto checksum     |                    |                   |         |        |       |
| Auto clear input  |                    |                   |         |        |       |
| Send as nex       |                    |                   |         |        |       |
|                   | 1                  |                   |         |        |       |
| Interval 1000 ms  | http://www.cmsof   | t. cn QQ:1086560( | )       |        | Send  |
| Load <u>Clear</u> |                    |                   |         |        | Jenu  |
| 🎯 Ready!          |                    | Se                | end:0   | Recv:0 | Reset |

#### Copy the EDID of output to assign it to the EDID of input:

Send: ATM 09 EDI\_CPY N M

N: 1, 2 (output No. 1-2)

M: 1, 2, 3, 4, 5, 6, 7 (input No. 1-7)

Feedback: 09 EDI\_CPY N M

Example: Copy the output port No.1, of which EDID from connected display device to assign to the input port No. 1

Send: ATM 09 EDI\_CPY 1 1

Feedback: 09 EDI\_CPY 1 1

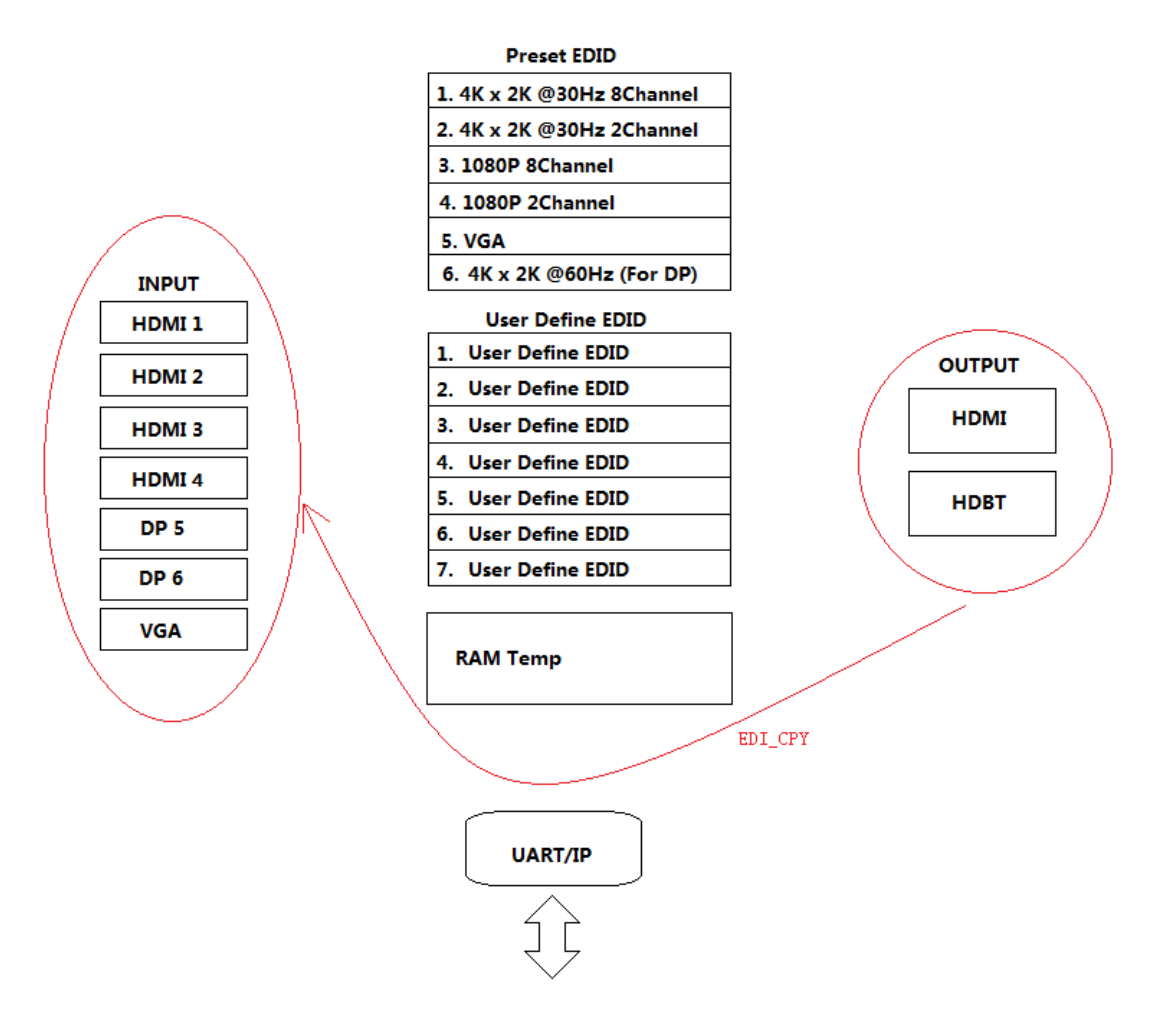

#### Read the EDID data:

Send: ATM 09 EDI\_POR R M M: 1, 2, 3, 4, 5, 6, 7 (input No. 1-7)

Feedback: (receive the EDID data as below)

| · ·                      | CommUart Assistant (V3.8)                                                                                              | <u> - □ ×</u>              |
|--------------------------|----------------------------------------------------------------------------------------------------|----------------------------|
| COMSettings              | COM port data receive                                                                                                  |                            |
| PortNum COM4 🖃           | 00 FF FF FF FF FF FF FF 00 1E 74 01 00 01 00 00 00 01 18 01                                                            | 03 80 79 44                |
| BaudR 9600 🖵             | 78 0A EE 91 A3 54 4C 99 26 0F 50 54 BD EF 80 71 4F 81 CO 1<br>95 00 A9 CO B3 00 01 01 04 74 00 30 F2 70 5A 80 B0 58 8A | 81 00 81 80<br>00 50 1D 74 |
| DPaity NONE 🖃            | 00 00 1E 02 3A 80 18 71 38 2D 40 58 2C 45 00 50 1D 74 00                                                               | 00 1E 00 00                |
| DataB 8 🔽                | 00 FD 00 18 4B 0F 87 3C 00 0A 20 20 20 20 20 00 00 00 0                                                                | FC 00 4D 53                |
|                          | 05 14 20 21 22 5D 5E 5F 60 65 66 62 63 64 07 16 03 12 23                                                               | OF 5F 07 E2                |
| StopB   ·                | 00 OF 76 03 OC 00 10 00 B8 78 20 00 80 01 02 03 04 00 00                                                               | 00 00 00 00                |
| 🔘 Close                  | 00 00 02 3A 80 18 71 38 2D 40 58 2C 45 00 50 1D 74 00 00                                                               | 1F 66 21 56                |
|                          |                                                                                                    | 00 00 00 00                |
| Recv Options             | 00 00 00                                                                                                    |                            |
| Receive to file          | <b>I</b>                                                                                                    |                            |
| Show timestamp           |                                                                                                    |                            |
| Receive as nex           |                                                                                                    |                            |
| <u>Save</u> <u>Clear</u> |                                                                                                    |                            |
| Send Options             |                                                                                                    |                            |
| 🔲 Data from file         |                                                                                                    |                            |
| 🗌 Auto checksum          |                                                                                                    |                            |
| 🗌 Auto clear input       |                                                                                                    |                            |
| Send as hex              |                                                                                                    |                            |
| Send cyclic              | <u> </u>                                                                                                    |                            |
| Interval 1000 ms         | ATM O9 EDI_POR R 1                                                                                                    |                            |
| Load Clear               |                                                                                                    | Send                       |
| 🍯 Ready!                 | Send: 36 Recv: 256                                                                                                    | Reset                      |

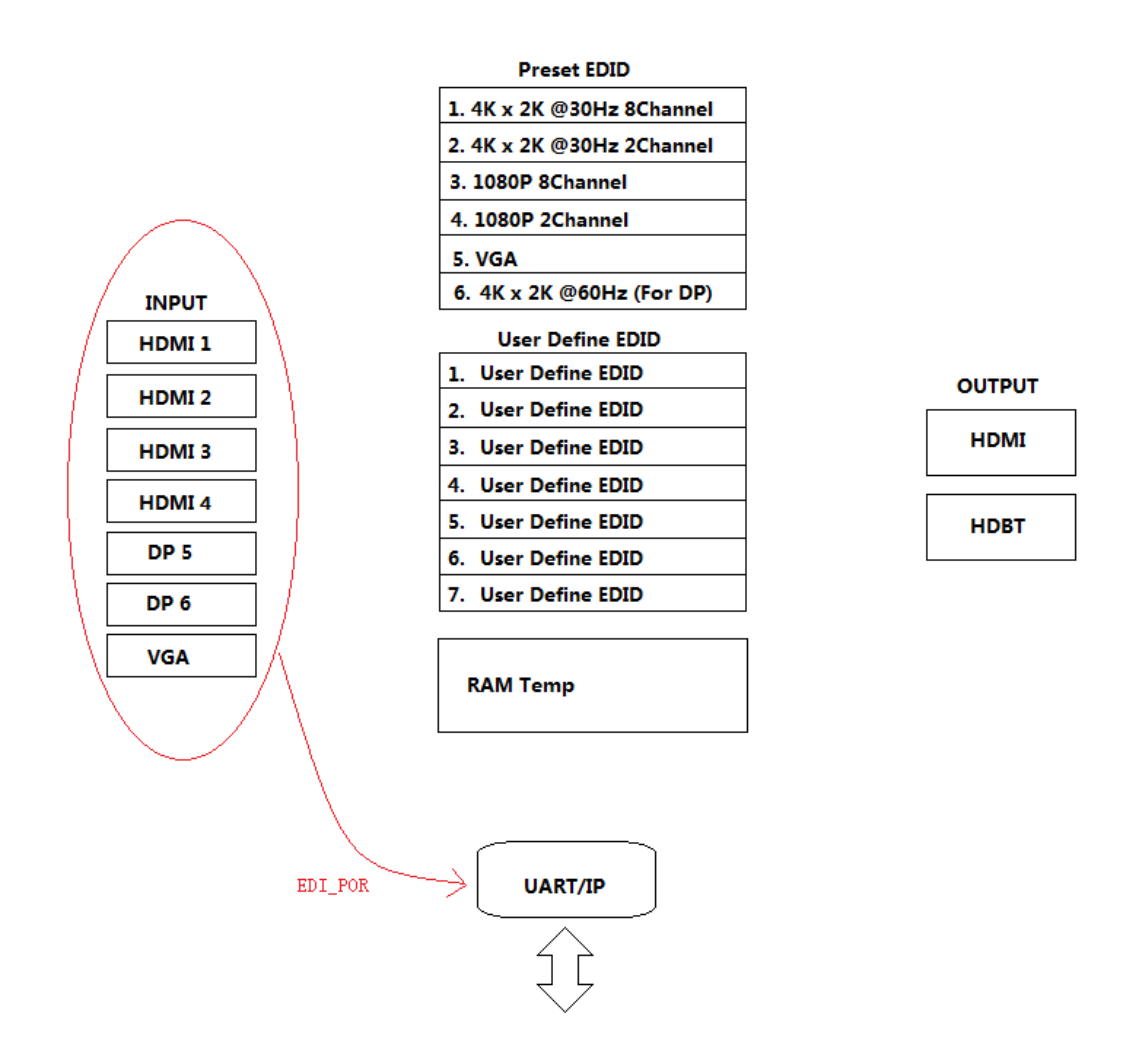

Assign the inner EDID to appointed port:

Inner EDID consists of two parts, Preset EDID and User Define EDID

#### Assign preset EDID to certain port:

Send: ATM 0B EDI\_POR W M C N M:1, 2, 3, 4, 5, 6, 7 (input No. 1-7) N: 1, 2, 3, 4, 5, 6 (Inner preset EDID value No. 1-6)

| Preset EDID               |
|---------------------------|
| 1. 4K x 2K @30Hz 8Channel |
| 2. 4K x 2K @30Hz 2Channel |
| 3. 1080P 8Channel         |
| 4. 1080P 2Channel         |
| 5. VGA                    |
| 6. 4K x 2K @60Hz (For DP) |

Feedback: 0B EDI\_POR W M C N

#### Assign user define EDID to certain input port:

Send: ATM 0B EDI\_POR W M E N

M: 1, 2, 3, 4, 5, 6, 7 (input port No. 1-7)

N: 1, 2, 3, 4, 5, 6, 7 (uploaded user define EDID No.1-7)

Feedback: 0B EDI\_POR W M E N

#### User Define EDID

- 1. User Define EDID
- 2. User Define EDID
- 3. User Define EDID
- 4. User Define EDID
- 5. User Define EDID
- 6. User Define EDID
- 7. User Define EDID

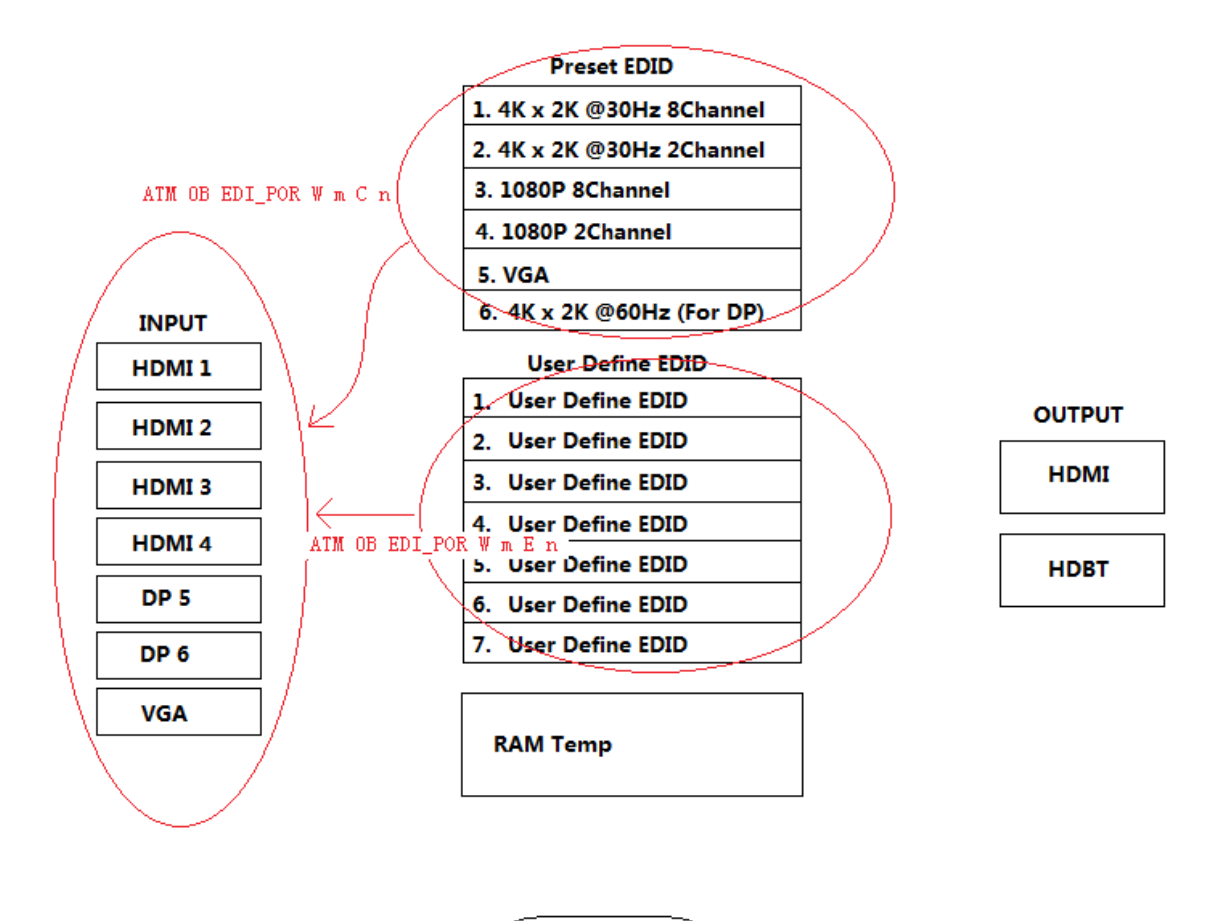

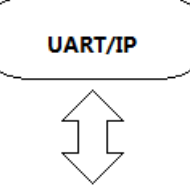

#### Upload EDID by RS232, LAN:

- Steps: 1. Upload EDID to TEMP RAM
- Steps: 2. Copy TEMP RAM EDID to the user define EDID
- Steps: 3. Assign user define EDID to the input

The whole EDID upload process procedure diagram is as below:

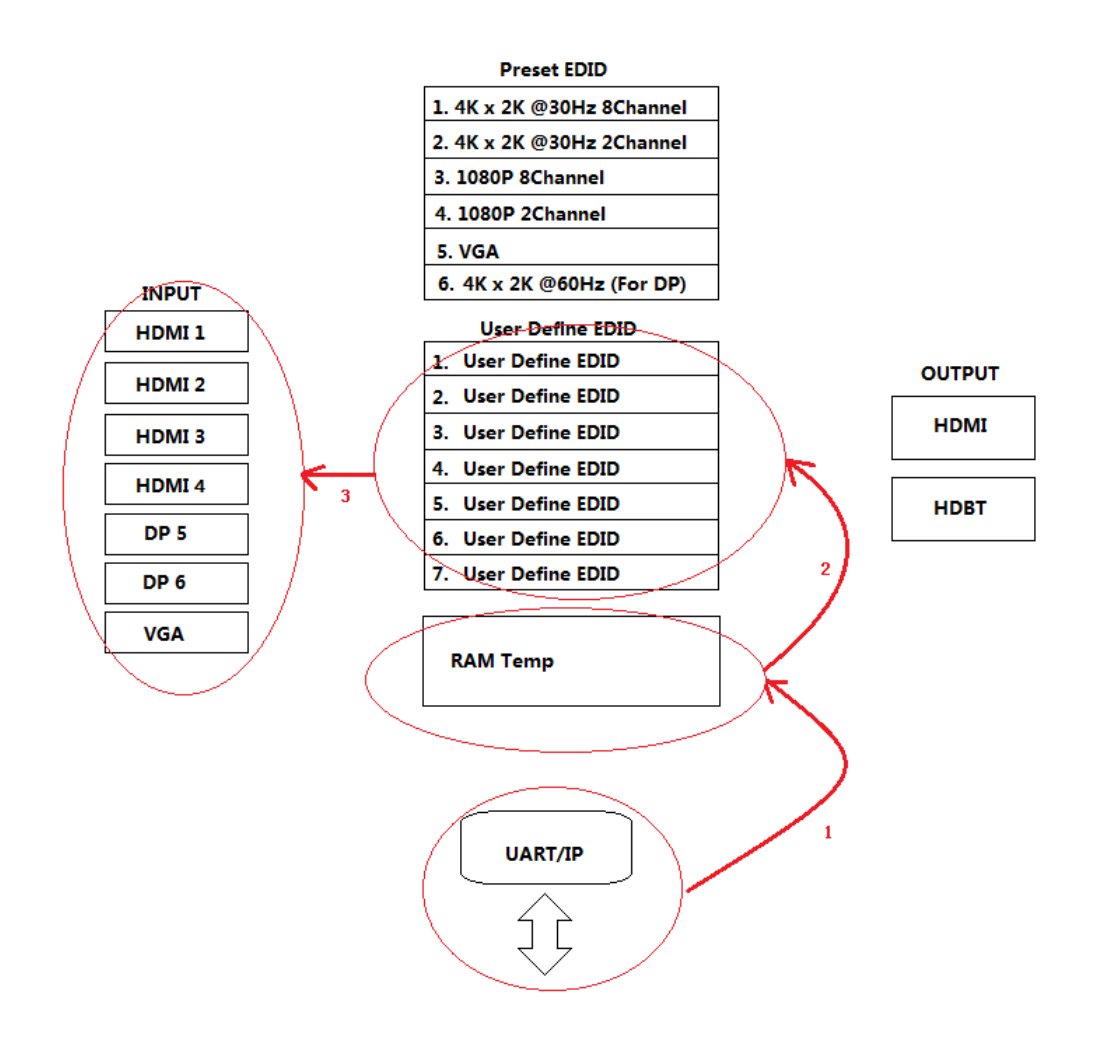

### Step1: Upload EDID to TEMP RAM

| • · /                    | CommUart Assi         | stant ( <b>V</b> 3.8) |            | ×     |
|--------------------------|-----------------------|-----------------------|------------|-------|
| COMSettings              | COM port data receive |                       |            |       |
| PortNum COM4 -           |                       |                       |            |       |
| BaudR 9600 🖵             |                       |                       |            |       |
| DPaity NONE 🚽            |                       |                       |            |       |
| DataB 8 🖃                |                       |                       |            |       |
| StopB 1                  |                       |                       |            |       |
| Close                    |                       |                       |            |       |
|                          |                       |                       |            |       |
| Recv Options             |                       |                       |            |       |
| 🔲 Receive to file        |                       |                       |            |       |
| 🥅 Show timestamp         |                       |                       |            |       |
| 🥅 Receive as hex         |                       |                       |            |       |
| 🥅 Receive pause          |                       |                       |            |       |
| <u>Save</u> <u>Clear</u> |                       |                       |            |       |
| Send Options             |                       |                       |            |       |
| 🔲 Data from file         |                       |                       |            |       |
| 🗍 Auto checksum          |                       |                       |            |       |
| 🦳 Auto clear input       |                       |                       |            |       |
| 🔲 Send as hex            |                       |                       |            |       |
| Send cyclic              |                       |                       |            |       |
| Interval 1000 ms         |                       |                       |            |       |
| Load Clear               |                       |                       |            | Send  |
| 🕼 Ready!                 |                       | Send: 58              | Recv : 263 | Reset |

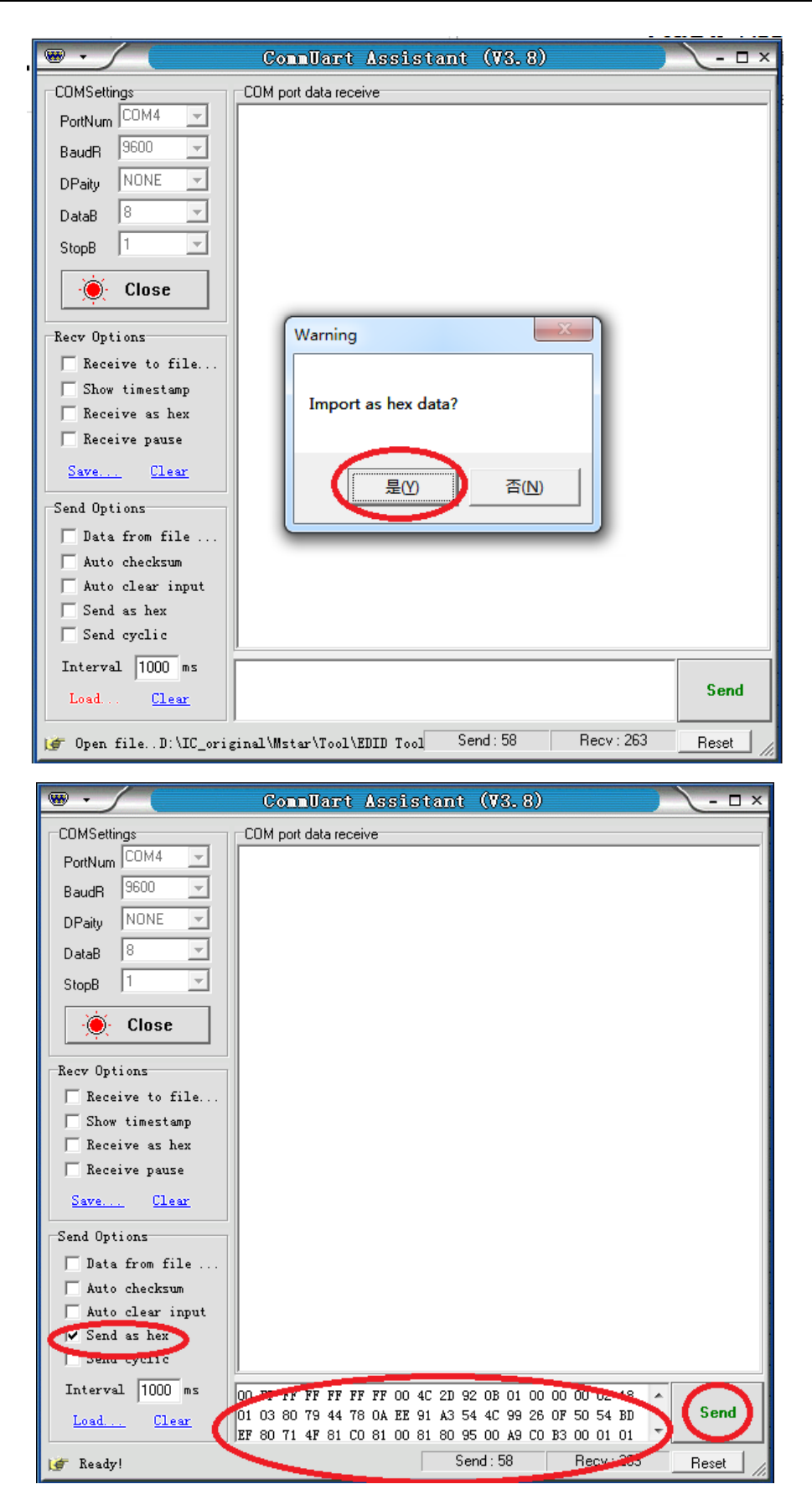

#### After Step 1 upload, Feedback: EDID 256B

Setp2: Copy TEMP RAM EDID to the user define EDID  $_{\circ}$ 

Send: ATM 09 EDI\_EEP W M

M: 1,2,3,4,5,6,7 (uploaded user define EDID No.1-7)

Feedback: 09 EDI\_EEP W M

Notice: Please don't click the "send as hex", as below

| <u>₩ • / (</u>           | CommUart As           | sistant | (V3.8)  |            | ×     |
|--------------------------|-----------------------|---------|---------|------------|-------|
| COMSettings              | COM port data receive |         |         |            |       |
| PortNum COM4             | EDI_EEP               |         |         |            |       |
| BaudR 9600 💌             |                       |         |         |            |       |
| DPaity NONE 💌            |                       |         |         |            |       |
| DataB 8 💌                |                       |         |         |            |       |
| StopB 1                  |                       |         |         |            |       |
| Close                    |                       |         |         |            |       |
| Recv Options             |                       |         |         |            |       |
| 🔲 Receive to file        |                       |         |         |            |       |
| 🔲 Show timestamp         |                       |         |         |            |       |
| Neceive as hex           |                       |         |         |            |       |
| needer pouse             |                       |         |         |            |       |
| <u>Save</u> <u>Clear</u> |                       |         |         |            |       |
| Send Options             |                       |         |         |            |       |
| 🔲 Data from file         |                       |         |         |            |       |
| 🦳 Auto checksum          |                       |         |         |            |       |
| 🦳 Auto clear input       |                       |         |         |            |       |
| Send as hex              |                       |         |         |            |       |
| T i l 1000               | <u> </u>              |         |         |            |       |
| Interval  1000 ms        | ATM 09 EDI_EEP W 1    |         |         |            | Send  |
| Load <u>Clear</u>        |                       |         |         |            | Joing |
| 🍯 Ready!                 |                       | Sen     | d : 332 | Recv : 280 | Reset |

### **Advanced EDID management**

HDSC71D-4K 's advanced EDID management contains EDID assign, EDID upload and

Download and EDID commands for managing the EDID from the seven input ports.

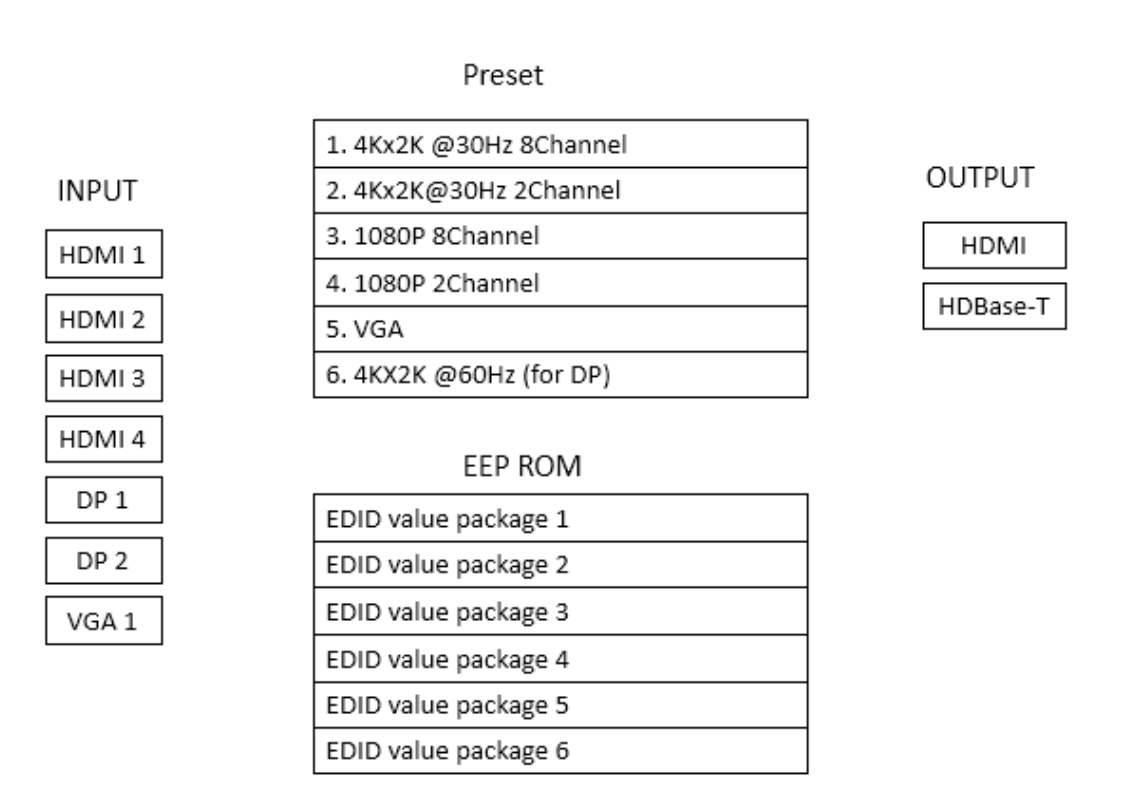

RAM Temp

### **EDID** Assign

The HDSC71D-4K has built in six groups of fixed EDID and seven groups of user-defined

EDID. These groups of EDID can be assigned to each input port.

The current six groups of embedded EDID

- 1. 4K\_8CH
- 2. 4K\_2CH
- 3. 1080P\_2CH

- 4. 1080P\_8CH
- 5. VGA
- 6. 4K@60Hz ( for DP)

Therefore, the data for assigning EDID has two groups of commands:

1. Copy Built-in EDID to Port M: ATM 0B EDI\_POR W M C N

Copy the preset EDID N data in the program to the port M.

2. Copy EEPROM EDID to Port M: ATM 0B EDI\_POR W M E N

Copy the EDID data of the EEPROM N to the port M.

For example:

Send: ATM 0B EDI\_POR W 1 C 1

Feedback: 0B EDI\_POR W 1 C 1

Send: ATM 0B EDI\_POR W 2 E 2

Feedback: OB EDI\_POR W 2 E 2

### EDID upload and Download

There is only one method for EDID uploading. The steps are shown as follows.

- Send the 256 or 128 bytes of EDID data in hexadecimal format to the switcher via the serial or LAN ports, the switcher checks the data based on the format of EDID after receiving the data, and it responds EDID\_256 or EDID\_128 if no errors.
- 2. Send the following command to store the received EDID data in the EEPROM.

Write EDID (EEPROM): ATM 09 EDI\_EEP W n

For example:

Send: ATM 09 EDI\_EEP W 1

Feedback: 09 EDI\_EEP W 1

3. Copy the EDID data to the related ports via the EDID assigning method.

There are two methods to download the EDID data. One is to read the EDID data from

the seven groups of data in the EEPROM. The other is to directly read the EDID data from the

ports.

1. Read from the seven groups of data in the EEPROM.

Read EDID(EEPROM): ATM 09 EDI\_EEP R n

For example:

Send: ATM 09 EDI\_EEP R 1

Feedback: 09 EDI\_EEP R 1

2. Read the EDID data from the seven ports.

Read EDID from Port: ATM 09 EDI\_POR R m

For example:

Send: ATM 09 EDI\_POR R 1

Feedback: 09 EDI\_POR R 1

256 bytes of EDID data will be sent back to the controller via RS232 or LAN ports.

### **EDID Names**

There is a management method for EDID names. You can name the uploaded seven

groups of EDID data in the EERPOM. They are EDID names write and read.

1. EDID Names Write

Write EDID name (EEPROM): ATM 13 EDI\_NAE W n XXXXXXXXXX

Interior EDID n names write, the maximum length is 10 bytes. (If the names are less than

10 bytes, use the spaces). The characters include 'A' $\sim$ 'Z', 'a' $\sim$ 'z', '0' $\sim$ '9','\_', '-' $_{\circ}$ 

For example:

Send: ATM 13 EDI\_NAE W 1 4K\_8CH---1

Feedback: 13 EDI\_NAE W 1 4K\_8CH---1

2. EDID Names Read

Read EDID Name (EEPROM): ATM 09 EDI\_NAE R n

Interior EDID n names read

For example:

Send: ATM 09 EDI\_NAE R 1

Feedback: 4K\_8CH---1

### **EDID commands list**

| Function | Items | Command                          | Feedback                  | Description                |
|----------|-------|----------------------------------|---------------------------|----------------------------|
|          | 1     | ATM 13 EDI_NAE W 1<br>4K2K_8CH_1 | 13 EDI_NAE W 1 4K2K_8CH_1 | Interior EDID 1 name write |

|               | 2 | ATM 13 EDI_NAE W 2<br>4K2K 8CH 2 | 13 EDI_NAE W 2 4K2K_8CH_2 | Interior EDID 2 name write     |
|---------------|---|----------------------------------|---------------------------|--------------------------------|
|               | 3 | ATM 13 EDI_NAE W 3               | 13 EDI_NAE W 3 4K2K_8CH_3 | Interior EDID 3 name write     |
| Write<br>EDID | 4 | ATM 13 EDI_NAE W 4               | 13 EDI NAE W 4 4K2K 8CH 4 | Interior EDID 4 name write     |
| Name          |   | 4K2K_8CH_4<br>ATM 13 EDI_NAE W 5 |                           |                                |
| (EEPROM<br>)  | 5 | 4K2K_8CH_5                       | 13 EDI_NAE W 5 4K2K_8CH_5 | Interior EDID 5 name write     |
|               | 6 | 4K2K_8CH_6                       | 13 EDI_NAE W 6 4K2K_8CH_6 | Interior EDID 6 name write     |
|               | 7 | ATM 13 EDI_NAE W 7<br>4K2K_8CH_7 | EDI_NAE W 7 4K2K_8CH_7    | Interior EDID 7 name write     |
|               |   |                                  |                           |                                |
|               | 1 | ATM 09 EDI_NAE R 1               | 09 EDI_NAE R 1            | Interior EDID 1 name read      |
| Read          | 2 | ATM 09 EDI_NAE R 2               | 09 EDI_NAE R 2            | Interior EDID 2 name read      |
| EDID          | 3 | ATM 09 EDI_NAE R 3               | 09 EDI_NAE R 3            | Interior EDID 3 name read      |
| Name          | 4 | ATM 09 EDI_NAE R 4               | 09 EDI_NAE R 4            | Interior EDID 4 name read      |
| (EEPROM       | 5 | ATM 09 EDI_NAE R 5               | 09 EDI_NAE R 5            | Interior EDID 5 name read      |
| )             | 6 | ATM 09 EDI_NAE R 6               | 09 EDI_NAE R 6            | Interior EDID 6 name read      |
|               | 7 | ATM 09 EDI_NAE R 7               | 09 EDI_NAE R 7            | Interior EDID 7 name read      |
|               |   | 1                                |                           |                                |
|               | 1 | ATM 09 FDL FFP W 1               | 09 FDL FFP W 1            | Write EDID of the RAM into the |
|               | 1 |                                  |                           | EERPOM 1                       |
|               |   |                                  |                           | Write EDID of the RAM into the |

| Write           | 2 | ATM 09 EDI_EEP W 2 | 09 EDI_EEP W 2 | Write EDID of the RAM into the EERPOM 2    |
|-----------------|---|--------------------|----------------|--------------------------------------------|
|                 | 3 | ATM 09 EDI_EEP W 3 | 09 EDI_EEP W 3 | Write EDID of the RAM into the<br>EERPOM 3 |
| EDID<br>(EEPROM | 4 | ATM 09 EDI_EEP W 4 | 09 EDI_EEP W 4 | Write EDID of the RAM into the EERPOM 4    |
| )               | 5 | ATM 09 EDI_EEP W 5 | 09 EDI_EEP W 5 | Write EDID of the RAM into the<br>EERPOM 5 |
|                 | 6 | ATM 09 EDI_EEP W 6 | 09 EDI_EEP W 6 | Write EDID of the RAM into the<br>EERPOM 6 |
|                 | 7 | ATM 09 EDI_EEP W 7 | 09 EDI_EEP W 7 | Write EDID of the RAM into the<br>EERPOM 7 |

|                      | 1 | ATM 09 EDI_EEP R 1 | Read EDID of the EEPROM 1 |
|----------------------|---|--------------------|---------------------------|
| Deed                 | 2 | ATM 09 EDI_EEP R 2 | Read EDID of the EEPROM 2 |
| Read                 | 3 | ATM 09 EDI_EEP R 3 | Read EDID of the EEPROM 3 |
| EDID<br>(EEPROM<br>) | 4 | ATM 09 EDI_EEP R 4 | Read EDID of the EEPROM 4 |
|                      | 5 | ATM 09 EDI_EEP R 5 | Read EDID of the EEPROM 5 |
|                      | 6 | ATM 09 EDI_EEP R 6 | Read EDID of the EEPROM 6 |
|                      | 7 | ATM 09 EDI_EEP R 7 | Read EDID of the EEPROM 7 |

### **Kanex**Pro

|         | 1 | ATM 0B EDI_POR W 1 C 1  | 0B EDI_POR W 1 C 1 | Copy the preset EDID 1 in the |
|---------|---|-------------------------|--------------------|-------------------------------|
|         |   |                         |                    |                               |
|         | С |                         |                    | Copy the preset EDID 2 in the |
|         | 2 | ATIVI OB EDI_POR WITC 2 | UB EDI_POR W T C 2 | program to port 1             |
| Сору    | 2 |                         |                    | Copy the preset EDID 3 in the |
| Preset  | C | ATM OB EDI_FOR WITC 5   | UB EDI_FOR WICS    | program to port 1             |
| EDID to | 4 | ATM 0B EDI_POR W 1 C 4  | 0B EDI_POR W 1 C 4 | Copy the preset EDID 4 in the |
| Port_1  |   |                         |                    | program to port 1             |
|         | 5 | ATM 0B EDI_POR W 1 C 5  | 0B EDI_POR W 1 C 5 | Copy the preset EDID 5 in the |
|         |   |                         |                    | program to port 1             |
|         | 6 | ATM 0B EDI_POR W 1 C 6  | 0B EDI_POR W 1 C 6 | Copy the preset EDID 6 in the |
|         |   |                         |                    | program to port 1             |

|         | 1 | ATM OB EDL POR W 1 E 1 |                    | Copy the EDID of the EEPROM 1 |
|---------|---|------------------------|--------------------|-------------------------------|
|         | Γ |                        |                    | to port 1                     |
|         | 2 |                        |                    | Copy the EDID of the EEPROM 2 |
|         | 2 | ATWIOB EDI_FOR WITE 2  | OB EDI_POR WITE 2  | to port 1                     |
|         | 2 |                        |                    | Copy the EDID of the EEPROM 3 |
| Сору    | 5 | ATWIOB EDI_POR WIE 3   | OB EDI_POR W TE 3  | to port 1                     |
| EEPROM  | 4 | ATM 0B EDI_POR W 1 E 4 | 0B EDI_POR W 1 E 4 | Copy the EDID of the EEPROM 4 |
| EDID to |   |                        |                    | to port 1                     |
| Port_1  | E | ATM 0B EDI_POR W 1 E 5 | 0B EDI_POR W 1 E 5 | Copy the EDID of the EEPROM 5 |
|         | 5 |                        |                    | to port 1                     |
|         | 6 | ATM 0B EDI_POR W 1 E 6 |                    | Copy the EDID of the EEPROM 6 |
|         |   |                        | UD EDI_POR WIE6    | to port 1                     |
|         | 7 | ATM 0B EDI_POR W 1 E 7 | 0B EDI_POR W 1 E 7 | Copy the EDID of the EEPROM 7 |
|         | 7 |                        |                    | to port 1                     |

|         | 1  | ATM 0B EDL POR W 2 C 1   |                    | Copy the preset EDID 1 in the |
|---------|----|--------------------------|--------------------|-------------------------------|
|         | •  |                          |                    | program to port 2             |
|         | 2  |                          |                    | Copy the preset EDID 2 in the |
|         | ۷. | ATM OD LDI_FOR W 2 C 2   |                    | program to port 2             |
| Сору    | 2  |                          |                    | Copy the preset EDID 3 in the |
| Preset  | 5  | ATIVI OB EDI_FOR W 2 C 3 |                    | program to port 2             |
| EDID to | 4  | ATM 0B EDI_POR W 2 C 4   | 0B EDI_POR W 2 C 4 | Copy the preset EDID 4 in the |
| Port_2  |    |                          |                    | program to port 2             |
|         | 5  | ATM 0B EDI_POR W 2 C 5   | 0B EDI_POR W 2 C 5 | Copy the preset EDID 5 in the |
|         | 5  |                          |                    | program to port 2             |
|         | 6  |                          | 0B EDI_POR W 2 C 6 | Copy the preset EDID 6 in the |
|         | 0  | ATIVI UB EDI_POR W 2 C 6 |                    | program to port 2             |
|         | •  | •                        |                    |                               |
|         | 1  |                          |                    |                               |

| Сору   | 1 | ATM OB EDI POR W 2 E 1 | Copy the EDID of the EEPROM 1 |
|--------|---|------------------------|-------------------------------|
| EEPROM |   |                        | to port 2                     |

| EDID to<br>Port_2 | 2 | ATM 0B EDI_POR W 2 E 2 | 0B EDI_POR W 2 E 2 | Copy the EDID of the EEPROM 2 to port 2    |
|-------------------|---|------------------------|--------------------|--------------------------------------------|
|                   | 3 | ATM 0B EDI_POR W 2 E 3 | 0B EDI_POR W 2 E 3 | Copy the EDID of the EEPROM 3 to port 2    |
|                   | 4 | ATM 0B EDI_POR W 2 E 4 | 0B EDI_POR W 2 E 4 | Copy the EDID of the EEPROM 4<br>to port 2 |
|                   | 5 | ATM 0B EDI_POR W 2 E 5 | 0B EDI_POR W 2 E 5 | Copy the EDID of the EEPROM 5<br>to port 2 |
|                   | 6 | ATM 0B EDI_POR W 2 E 6 | 0B EDI_POR W 2 E 6 | Copy the EDID of the EEPROM 6<br>to port 2 |
|                   | 7 | ATM 0B EDI_POR W 2 E 7 | 0B EDI_POR W 2 E 7 | Copy the EDID of the EEPROM 7<br>to port 2 |

|         | 1 | ATM 0B EDI POR W 3 C 1    |                    | Copy the preset EDID 1 in the |
|---------|---|---------------------------|--------------------|-------------------------------|
|         |   |                           |                    | program to port 3             |
|         | 2 |                           |                    | Copy the preset EDID 2 in the |
|         | 2 |                           |                    | program to port 3             |
| Сору    | 2 |                           |                    | Copy the preset EDID 3 in the |
| Preset  | 5 | ATIVI UD EDI_POR VV 5 C 5 | UB EDI_FOR W 5 C 5 | program to port 3             |
| EDID to | 4 | ATM 0B EDI_POR W 3 C 4    | 0B EDI_POR W 3 C 4 | Copy the preset EDID 4 in the |
| Port_3  |   |                           |                    | program to port 3             |
|         | 5 | ATM 0B EDI_POR W 3 C 5    | 0B EDI_POR W 3 C 5 | Copy the preset EDID 5 in the |
|         |   |                           |                    | program to port 3             |
|         | 6 | ATM 0B EDI_POR W 3 C 6    | 0B EDI_POR W 3 C 6 | Copy the preset EDID 6 in the |
|         |   |                           |                    | program to port 3             |

|                             | 1 |                          |                    | Copy the EDID of the EEPROM 1 |
|-----------------------------|---|--------------------------|--------------------|-------------------------------|
|                             | Ι | ATWIOB EDI_FOR W SET     |                    | to port 3                     |
|                             | 2 |                          |                    | Copy the EDID of the EEPROM 2 |
|                             | 2 | ATIVI OB EDI_POR W SE 2  | UB EDI_POR W S E 2 | to port 3                     |
|                             | 2 |                          |                    | Copy the EDID of the EEPROM 3 |
| Сору                        | 5 | ATIVI OB EDI_POR W SE S  | UB EDI_POR W S E S | to port 3                     |
| EEPROM<br>EDID to<br>Port_3 | 4 | ATM 0B EDI_POR W 3 E 4   | 0B EDI_POR W 3 E 4 | Copy the EDID of the EEPROM 4 |
|                             |   |                          |                    | to port 3                     |
|                             | 5 | ATM 0B EDI_POR W 3 E 5   | OB EDI_POR W 3 E 5 | Copy the EDID of the EEPROM 5 |
|                             |   |                          |                    | to port 3                     |
|                             | 6 | ATM 0B EDI_POR W 3 E 6   | OB EDI_POR W 3 E 6 | Copy the EDID of the EEPROM 6 |
|                             |   |                          |                    | to port 3                     |
|                             | 7 |                          |                    | Copy the EDID of the EEPROM 7 |
|                             | 7 | ATIVI UB EDI_POR W 3 E 7 | UB EDI_POR W 3 E 7 | to port 3                     |
|                             |   |                          |                    |                               |
| Сору                        | 1 |                          |                    | Copy the preset EDID 1 in the |
| Preset                      | I | ATIVI UB EDI_POK W 4 C I |                    | program to port 4             |

| 1                           |   | -                      |                    | _                                               |
|-----------------------------|---|------------------------|--------------------|-------------------------------------------------|
| EDID to<br>Port_4           | 2 | ATM 0B EDI_POR W 4 C 2 | 0B EDI_POR W 4 C 2 | Copy the preset EDID 2 in the program to port 4 |
|                             | 3 | ATM 0B EDI_POR W 4 C 3 | 0B EDI_POR W 4 C 3 | Copy the preset EDID 3 in the                   |
|                             | 4 | ATM 0B EDI_POR W 4 C 4 | 0B EDI_POR W 4 C 4 | Copy the preset EDID 4 in the                   |
|                             | 5 | ATM 0B EDI_POR W 4 C 5 | 0B EDI_POR W 4 C 5 | Copy the preset EDID 5 in the                   |
|                             | 6 | ATM 0B EDI_POR W 4 C 6 | 0B EDI_POR W 4 C 6 | Copy the preset EDID 6 in the                   |
|                             |   |                        |                    | program to port 4                               |
|                             | 1 | ATM 0B EDI_POR W 4 E 1 | 0B EDI_POR W 4 E 1 | Copy the EDID in the EEPROM 1 to port 4         |
|                             | 2 | ATM 0B EDI_POR W 4 E 2 | 0B EDI_POR W 4 E 2 | Copy the EDID in the EEPROM 2 to port 4         |
| Сору                        | 3 | ATM 0B EDI_POR W 4 E 3 | 0B EDI_POR W 4 E 3 | Copy the EDID in the EEPROM 3 to port 4         |
| EEPROM<br>EDID to<br>Port_4 | 4 | ATM 0B EDI_POR W 4 E 4 | 0B EDI_POR W 4 E 4 | Copy the EDID in the EEPROM 4 to                |
|                             | 5 | ATM 0B EDI_POR W 4 E 5 | 0B EDI_POR W 4 E 5 | Copy the EDID in the EEPROM 5 to                |
|                             | 6 | ATM 0B EDI_POR W 4 E 6 | OB EDI_POR W 4 E 6 | Copy the EDID in the EEPROM 6 to port 4         |
|                             | 7 | ATM 0B EDI_POR W 4 E 7 | 0B EDI_POR W 4 E 7 | Copy the EDID in the EEPROM 7 to port 4         |
|                             |   |                        |                    |                                                 |
|                             | 1 | ATM 0B EDI_POR W 5 C 1 | 0B EDI_POR W 5 C 1 | Copy the preset EDID 1 in the program to port 5 |
|                             | 2 | ATM 0B EDI_POR W 5 C 2 | 0B EDI_POR W 5 C 2 | Copy the preset EDID 2 in the program to port 5 |
| Copy<br>Preset              | 3 | ATM 0B EDI_POR W 5 C 3 | 0B EDI_POR W 5 C 3 | Copy the preset EDID 3 in the program to port 5 |
| EDID to<br>Port_5           | 4 | ATM 0B EDI_POR W 5 C 4 | 0B EDI_POR W 5 C 4 | Copy the preset EDID 4 in the program to port 5 |
|                             | 5 | ATM 0B EDI_POR W 5 C 5 | 0B EDI_POR W 5 C 5 | Copy the preset EDID 5 in the program to port 5 |
|                             | 6 | ATM 0B EDI_POR W 5 C 6 | 0B EDI_POR W 5 C 6 | Copy the preset EDID 6 in the program to port 5 |
|                             |   |                        |                    |                                                 |
| Copy<br>EEPROM              | 1 | ATM 0B EDI_POR W 5 E 1 | OB EDI_POR W 5 E 1 | Copy the EDID of the EEPROM 1 to port 5         |
| EDID to<br>Port 5           | 2 | ATM 0B EDI_POR W 5 E 2 | 0B EDI_POR W 5 E 2 | Copy the EDID of the EEPROM 2<br>to port 5      |
| TOIL_5                      |   |                        |                    | 1 * * *                                         |

### **Kanex**Pro

| 3 | ATM 0B EDI_POR W 5 E 3 | 0B EDI_POR W 5 E 3 | Copy the EDID of the EEPROM 3 to port 5    |
|---|------------------------|--------------------|--------------------------------------------|
| 4 | ATM 0B EDI_POR W 5 E 4 | 0B EDI_POR W 5 E 4 | Copy the EDID of the EEPROM 4 to port 5    |
| 5 | ATM 0B EDI_POR W 5 E 5 | 0B EDI_POR W 5 E 5 | Copy the EDID of the EEPROM 5<br>to port 5 |
| 6 | ATM 0B EDI_POR W 5 E 6 | 0B EDI_POR W 5 E 6 | Copy the EDID of the EEPROM 6<br>to port 5 |
| 7 | ATM 0B EDI_POR W 5 E 7 | 0B EDI_POR W 5 E 7 | Copy the EDID of the EEPROM 7<br>to port 5 |

|         | 1 | ATM 0B EDI_POR W 6 C 1 | 0B EDI_POR W 6 C 1            | Copy the preset EDID 1 in the |
|---------|---|------------------------|-------------------------------|-------------------------------|
|         |   |                        |                               |                               |
|         | 2 | ATM 0B EDI_POR W 6 C 2 | 0B EDI_POR W 6 C 2            | Copy the preset EDID 2 in the |
|         |   |                        |                               | program to port 6             |
| Сору    | 3 | ATM 0B EDI_POR W 6 C 3 | 0B EDI_POR W 6 C 3            | Copy the preset EDID 3 in the |
| Preset  |   |                        |                               | program to port 6             |
| EDID to | 4 | ATM 0B EDI POR W 6 C 4 | 0B EDI POR W 6 C 4            | Copy the preset EDID 4 in the |
| Port_6  | - |                        |                               | program to port 6             |
|         | Ę |                        |                               | Copy the preset EDID 5 in the |
|         | 5 | ATIVI OB EDI_FOR WOC 3 |                               | program to port 6             |
|         | ć |                        |                               | Copy the preset EDID 6 in the |
|         | 6 | ATM UB EDI_POR W 6 C 5 | OR EDI_POR M 6 C 6            | program to port 6             |
|         | L |                        |                               |                               |
|         |   |                        |                               | Copy the EDID of the EEPROM 1 |
| _       | 1 | ATM 0B EDI_POR W 6 E 1 | 0B EDI_POR W 6 E 1            | to port 6                     |
|         | 2 | ATM 0B EDI_POR W 6 E 2 | 0B EDI_POR W 6 E 2            | Copy the EDID of the EEPROM 2 |
|         |   |                        |                               | to port 6                     |
| Copy    | 3 | ATM 0B EDI_POR W 6 E 3 | OB EDI_POR W 6 E 3            | Copy the EDID of the EEPROM 3 |
|         |   |                        |                               | to port 6                     |
|         |   |                        |                               | Copy the EDID of the EEPROM 4 |
| EDID to | 4 | ATM 0B EDI_POR W 6 E 4 | 0B EDI_POR W 6 E 4            | to port 6                     |
| Port 6  |   |                        | Copy the EDID of the EEPBOM 5 |                               |
| l'on_o  | 5 | ATM 0B EDI_POR W 6 E 5 | 0B EDI_POR W 6 E 5            | to port 6                     |
|         |   |                        |                               | Convitte EDID of the EEDBOM ( |
|         | 6 | ATM 0B EDI_POR W 6 E 6 | 0B EDI_POR W 6 E 6            | Copy the EDID of the EEPROM 6 |
|         |   |                        |                               | to port 6                     |
|         | 7 | ATM 0B EDI_POR W 6 E 7 | 0B EDI_POR W 6 E 7            | Copy the EDID of the EEPROM 7 |
|         |   |                        |                               | to port 6                     |
| <b></b> | Г |                        |                               |                               |
| Сору    | 1 | ATM 0B EDI POR W 7 C 1 | 0B EDI POR W 7 C 1            | Copy the preset EDID 1 in the |
| Preset  |   |                        |                               | program to port 7             |
| EDID to | 2 |                        |                               | Copy the preset EDID 2 in the |
| Port_7  | ۷ |                        |                               | program to port 7             |
|         |   |                        |                               |                               |

| 3 | ATM 0B EDI_POR W 7 C 3 | 0B EDI_POR W 7 C 3 | Copy the preset EDID 3 in the program to port 7 |
|---|------------------------|--------------------|-------------------------------------------------|
| 4 | ATM 0B EDI_POR W 7 C 4 | 0B EDI_POR W 7 C 4 | Copy the preset EDID 4 in the program to port 7 |
| 5 | ATM 0B EDI_POR W 7 C 5 | 0B EDI_POR W 7 C 5 | Copy the preset EDID 5 in the program to port 7 |
| 6 | ATM 0B EDI_POR W 7 C 6 | 0B EDI_POR W 7 C 6 | Copy the preset EDID 6 in the program to port 7 |

|         | 1 | ATM OB EDL POR W 7 E 1   |                    | Copy the EDID of the EEPROM 1 |
|---------|---|--------------------------|--------------------|-------------------------------|
|         | • |                          |                    | to port 7                     |
|         | 2 |                          |                    | Copy the EDID of the EEPROM 2 |
|         | 2 | ATWIOB EDI_FOR W 7 E 2   | UB EDI_POR W 7 E 2 | to port 7                     |
|         | 2 |                          |                    | Copy the EDID of the EEPROM 3 |
| Сору    | 5 | ATIVI OB EDI_POR W 7 E 3 | UD EDI_POR W 7 E 3 | to port 7                     |
| EEPROM  | 4 | ATM 0B EDI_POR W 7 E 4   | 0B EDI_POR W 7 E 4 | Copy the EDID of the EEPROM 4 |
| EDID to |   |                          |                    | to port 7                     |
| Port_7  | 5 | ATM 0B EDI_POR W 7 E 5   | OB EDI_POR W 7 E 5 | Copy the EDID of the EEPROM 5 |
|         |   |                          |                    | to port 7                     |
|         | C | ATM 0B EDI_POR W 7 E 6   | 0B EDI_POR W 7 E 6 | Copy the EDID of the EEPROM 6 |
|         | 0 |                          |                    | to port 7                     |
|         | 7 | ATM 0B EDI_POR W 7 E 7   | 0B EDI_POR W 7 E 7 | Copy the EDID of the EEPROM 7 |
|         | 7 |                          |                    | to port 7                     |

| Read EDID of<br>input#1<br>Read EDID of<br>input#2<br>Read EDID of<br>input#3<br>Read EDID of<br>input#4<br>Read EDID of<br>input#5<br>Read EDID of<br>input#5 | Read EDID of<br>input#1 | ATM 09 EDI_POR R 1 | 09 EDI_POR R 1              | Read EDID from input port 1 |
|----------------------------------------------------------------------------------------------------|-------------------------|--------------------|-----------------------------|-----------------------------|
|                                                                                                    | Read EDID of<br>input#2 | ATM 09 EDI_POR R 2 | 09 EDI_POR R 2              | Read EDID from input port 2 |
|                                                                                                    | Read EDID of<br>input#3 | ATM 09 EDI_POR R 3 | 09 EDI_POR R 3              | Read EDID from input port 3 |
|                                                                                                    | ATM 09 EDI_POR R 4      | 09 EDI_POR R 4     | Read EDID from input port 4 |                             |
|                                                                                                    | Read EDID of<br>input#5 | ATM 09 EDI_POR R 5 | 09 EDI_POR R 5              | Read EDID from input port 5 |
|                                                                                                    | Read EDID of<br>input#6 | ATM 09 EDI_POR R 6 | 09 EDI_POR R 6              | Read EDID from input port 6 |
|                                                                                                    | Read EDID of<br>input#7 | ATM 09 EDI_POR R 7 | 09 EDI_POR R 7              | Read EDID from input port 7 |

| EDID | Copy EDID<br>from output#1 | ATM 09 EDI_CPY 1 1 | 09 EDI_CPY 1 1 | copy the EDID of output 1 and |
|------|----------------------------|--------------------|----------------|-------------------------------|
| сору | To Input#1                 |                    |                | assigned it onto the input T  |

| Copy EDID<br>from output#1<br>To Input#1 | ATM 09 EDI_CPY 1 2 | 09 EDI_CPY 1 2 | copy the EDID of output 1 and assigned it onto the input 2 |
|------------------------------------------|--------------------|----------------|------------------------------------------------------------|
| Copy EDID<br>from output#1<br>To Input#1 | ATM 09 EDI_CPY 1 3 | 09 EDI_CPY 1 3 | copy the EDID of output 1 and assigned it onto the input 3 |
| Copy EDID<br>from output#1<br>To Input#1 | ATM 09 EDI_CPY 1 4 | 09 EDI_CPY 1 4 | copy the EDID of output 1 and assigned it onto the input 4 |
| Copy EDID<br>from output#1<br>To Input#1 | ATM 09 EDI_CPY 1 5 | 09 EDI_CPY 1 5 | copy the EDID of output 1 and assigned it onto the input 5 |
| Copy EDID<br>from output#1<br>To Input#1 | ATM 09 EDI_CPY 1 6 | 09 EDI_CPY 1 6 | copy the EDID of output 1 and assigned it onto the input 6 |
| Copy EDID<br>from output#1<br>To Input#1 | ATM 09 EDI_CPY 1 7 | 09 EDI_CPY 1 7 | copy the EDID of output 1 and assigned it onto the input 7 |

### **WEB Setting**

The HDSC71D-4K can be controlled via Web browser, which contains General Settings and

Advanced Settings. After the cables are connected, the IP address is obtained and the IP

address is entered in the Web browser, it can be controlled. For more information about how

to obtain the IP address, see the chapter IP Setting above.

For example, the obtained IP address is 192.168.3.5 and port number is 23.

Input http://192.168.31.131 in the address bar of the web browser.

Click **General** and **Advanced** to access their pages.

### **General Settings**

| B HD5C71D-4K Web Conti X ← ⇒ C 0 10.0.0.10                                | 2 = 0 ×<br>\$                                  |
|---------------------------------------------------------------------------|------------------------------------------------|
| KanexPro®                                                                 | HDSC71D-4K<br>4K Collaboration Scaler Switcher |
| General Advanced EDID Network                                             |                                                |
| General                                                                   |                                                |
| Video Input: 1 • Submit                                                   |                                                |
| Ratio: Normal • Submit                                                    |                                                |
| Audio Input 1 • Audio Volume (0~10) 5 Submit                              |                                                |
| Audio Input Config:                                                       |                                                |
| 1 Auto • 2 Auto • 3 Auto •                                                |                                                |
| 4 Auto • 5 Auto • 6 Auto • Submit                                         |                                                |
| Output Timing AUTO • Submit                                               |                                                |
|                                                                           |                                                |
| www.kanexpro.com   Tel:888-975-1368   Support@kanexpro.com                |                                                |
| 8) (2) (2) (3) (3) (4) (2) (2) (3) (4) (4) (4) (4) (4) (4) (4) (4) (4) (4 | → 🏲 🛈 🏣 🚸 🕺 23:36 AM                           |

\_\_\_\_

### Advanced:

| anexPro <sup>®</sup>                           | HDSC71D-<br>4K Collaboration Scaler Switch |
|------------------------------------------------|--------------------------------------------|
| General Advanced EDID Network                  |                                            |
| Advanced                                       |                                            |
| Power Switch on  Power Saving (0~60min) Submit |                                            |
| Audio Mute off  Audio Delay (0~10) Submit      |                                            |
| Auto position _ Restore to default Submit      |                                            |
| Serial Baudrate 9600   Submit                  |                                            |
| Audio OSD On • Submit                          |                                            |
| Video OSD On • Submit                          |                                            |
| Unit Firmware Version: KANEXPRO 1.0.0 B CL1149 |                                            |
| GUI Version: 1.38 CL854                        |                                            |
|                                                |                                            |

#### Contains the following options.

- 1. Video Input
- 2. Ration
- 3. Audio Input Selection
- 4. Audio Volume Setting
- 5. Audio Input Config:
- 6. Output Timing Setting

#### **Video Input Selection**

| General                                                  |                                                    |
|----------------------------------------------------------|----------------------------------------------------|
| Video Input: 1<br>Ratio: Norma 3<br>Audio Input   6<br>7 | Submit<br>Submit<br>Audio Volume (D~10)0<br>Submit |
| 1 External V                                             | Auto V 3 Auto V                                    |
| 4 Auto 🔻 5                                               | 5 Auto V 6 Auto V Submit                           |
| Output Timing                                            |                                                    |

Video selection ranges from 1 to 7, corresponding to the seven video inputs. Select the related parameters, and click **Submit** to make the changes take effect.

| General                                                                |                            |                            |        |  |
|------------------------------------------------------------------------|----------------------------|----------------------------|--------|--|
| Video Input: 1                                                         | ▼ Submit                   |                            |        |  |
| Ratio: Normal<br>Normal<br>Audio Full<br>16:9<br>4:3<br>Audio Input Co | Submit<br>Audio Volume (0- | -10)0                      | Submit |  |
| 1 External •                                                           | Auto • 3 Auto              | ٠                          |        |  |
| 4 Auto 🔻                                                               | Auto • 6 Auto              | <ul> <li>Submit</li> </ul> |        |  |
| Output Timing                                                          | AUTO T                     | Submit                     |        |  |

Normal: Set the picture as the original aspect ratio

Full: Set the picture to fill the entire window

16:9: Set the picture as the 16:9 aspect ratio

4:3: Set the picture as the 4:3 aspect ratio

Select the related parameters, and click **Submit** to make the changes take effect.

Audio Input

| General                                |                  |                         |     |  |
|----------------------------------------|------------------|-------------------------|-----|--|
| General                                |                  |                         |     |  |
| Video Input: 1                         | Submit           |                         |     |  |
| Ratio: Normal 🔻                        | Submit           |                         |     |  |
| Audio Input 1<br>Audio Input 2<br>3    | Judio Volume (0- | -10) <mark>0 Sub</mark> | mit |  |
| 1 External ▼ <sup>4</sup> <sub>5</sub> | Aulo 🔻 3 Auto    | ٣                       |     |  |
| 4 Auto 🔻 7                             | Auto 🔻 6 Auto    | ▼ Submit                |     |  |

Audio input selection ranges from 1 to 7, corresponding to the seven audio inputs. Select the

related parameters, and click **Submit** to make the changes take effect.

| General                        |               |       |  |
|--------------------------------|---------------|-------|--|
| Video Input: 1 🔹 Submit        |               |       |  |
| Ratio: Normal 🔻 Submit         | )             |       |  |
| Audio Input 💶 🛛 Audio Volur    | ne (0~10)0 s  | ubmit |  |
| Audio Input Config:            |               |       |  |
| 1 External <b>•</b> 2 Auto • 3 | Auto 🔻        |       |  |
| 4 Auto 🔻 5 Auto 🔻 6            | Auto 🔻 Submit |       |  |
| Output Timing AUTO             | Submit        |       |  |

#### Audio Volume:

Output volume ranges from 0 to 10. 0 is mute, and 10 is the maximum volume. Select the

related parameters, and click **Submit** to make the changes take effect.

#### **Output Timing:**

| C             |                                |
|---------------|--------------------------------|
| General       |                                |
| Video Input:  | Submit                         |
| Ratio: Normal | Submit                         |
| Audio Input   | Audio Volume (0~10)     Submit |
| Audio Input C | onfig:                         |
| 1 External •  | 2 Auto • 3 Auto •              |
| 4 Auto 🔹      | 5 Auto • 6 Auto • Submit       |
| Output Timing | AUTO  Submit                   |

HDMI output resolution selection: AUTO (auto adjustment of the output resolution based on

the EDID of the display device), 4Kx2K@30Hz, 1920x1080@60Hz, 1280x720@60Hz,

1920x1200@60Hz, 1600x1200@60Hz, 1280x800@60Hz, 1024x768@60Hz. Select the related

parameters, and click **Submit** to make the changes take effect.

### **Advanced Settings**

|                          | Ge                 | neral   | Advanced |  |
|--------------------------|--------------------|---------|----------|--|
| Advanced                 |                    |         |          |  |
| Power Switch on <b>•</b> | Power Saving (0~6  | 60min)0 | Submit   |  |
| Audio Mute off 🔻 A       | udio Delay (0~10)0 | Submit  |          |  |
| Auto position            | Restore to default | Submit  |          |  |
| Serial Baudrate 960      | 0 🔻 Submit         |         |          |  |

Contain the following options:

- 1. Power Switch Selection
- 2. Power Saving Selection
- 3. Audio Mute Selection
- 4. Audio Delay Selection
- 5. Auto Position Setting
- 6. Restore to default Setting
- 7. Serial Baud rate Setting

#### **Power Switch Selection**

| Advanced           |                                |
|--------------------|--------------------------------|
| Power Switch on    | Power Saving (0~60min)0 Submit |
| Audio Muto off     | adio Delay (0~10)0 Submit      |
| Auto position      | Restore to default Submit      |
| Serial Baudrate 96 | 00 🔻 Submit                    |
|                    |                                |

HDSC71D-4K power management:

ON: When it's Power Off, set the device to power on.

When it's Power On, set the device to stand by.

Select the related parameters, and click **Submit** to make the changes take effect.

Power Saving Selection

| Advanced                                       |
|------------------------------------------------|
| Power Switch on Power Saving (0~60min)0 Submit |
| Audio Mute off  Audio Delay (0~10) Submit      |
| Auto position Restore to default Submit        |
| Serial Baudrate 9600 V Submit                  |

To save power, when no signal is input in all the windows, it enters the status of auto setting the standby time. Time options range from 0 min to 60 min. It's recommended that you use 0 min, 5 min, 10 min, 15 min, 30 min and 60 min. 0 is off, meaning turning off this function. Select the related parameters, and click **Submit** to make the changes take effect.

Audio Mute Selection

| Advanced                                       |  |
|------------------------------------------------|--|
| Power Switch on  Power Saving (0~60min) Submit |  |
| Audio Mute off Audio Delay (0~10)0 Submit      |  |
| Serial Baudrate 9600 V Submit                  |  |

Audio output mute setting. OFF is turning off mute, outputting the audio normally. On is enabling the mute without outputting the audio. At the same time, OSD prompts the related icons.

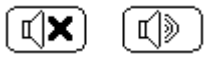

Select the related parameters, and click **Submit** to make the changes take effect.

Audio Delay Selection

| Advanced                                       |  |
|------------------------------------------------|--|
| Power Switch on  Power Saving (0~60min) Submit |  |
| Audio Mute off ▼ Audio Delay (0~10)0 Submit    |  |
| Auto position Restore to default Submit        |  |
| Serial Baudrate 9600 V Submit                  |  |

Audio output time-delay selection:  $0\sim$  10. 0 is turning off the time-delay function. Select the

related parameters, and click **Submit** to make the changes take effect.

#### **Auto Position Setting**

| Power Switch on ▼ Power Saving (0~60min)0 Submit |
|--------------------------------------------------|
|                                                  |
| Audio Mute off  Audio Delay (0~10)0 Submit       |
| Auto position Restore to default Submit          |
| Serial Baudrate 9600 V Submit                    |

When VGA is input, perform this function to automatically adjust the VGA picture. Adjustment

parameters contain Horizontal Position, Vertical Position, Clock and Phase. At the same time,

OSD prompts the related information (Auto Adjust). Click **Submit** to perform the settings.

Restore to default Setting

| Power Switch on  Power Saving (0~60min) Submit Audio Mute off Audio Delay (0~10) Submit Auto position Restore to default Submit Serial Baudrate 9600 Submit | Advance         | d .                                |
|----------------------------------------------------------------------------------------------------|-----------------|------------------------------------|
| Audio Mute off ▼ Audio Delay (0~10)0 Submit<br>■ Auto position ■ Restore to default Submit<br>Serial Baudrate 9600 ▼ Submit                                 | Power Switch o  | n ▼ Power Saving (0~60min)0 Submit |
| ■ Auto position Restore to default Submit                                                                                                    | Audio Mute off  | ▼ Audio Delay (0~10)0 Submit       |
| Serial Baudrate 9600 V Submit                                                                                                    | Auto position   | Restore to default Submit          |
|                                                                                                    | Serial Baudrate | 9600 V Submit                      |

Restore to the factory default, and click **Submit** to perform the settings.

#### Serial Baud Rate Setting

| Advanced                                         |
|--------------------------------------------------|
| Power Switch on ▼ Power Saving (0~60min)0 Submit |
| Audio Mute off ▼ Audio Delay (0~10)0 Submit      |
| ■ Auto position ■ Restore to default Submit      |
| Serial Baudrate 9600  Submit                     |
| 14400<br>19200                                   |
| 28800<br>38400                                   |
| 57600<br>115200                                  |

Serial Baud Rate setting. It's recommended that you use 9600. Select the related parameters,

and click **Submit** to make the changes take effect.

# Other

### **Factory Reset Button**

The switcher can be set to factory default by the front panel button. The method is

- 1) Press and hold the input 5 button on the front panel
- 2) Press the "Standby" button to wake the unit from standby mode.
- You'll see all the front panel button LEDs blink to indicate the unit is being set to factory default.

### F/W Update

HDSC71D-4K can be updated through a USB drive as follows.

- 1) Copy the updating file "MERGE.bin" to the root directory of the USB drive.
- 2) Connect the USB drive to the USB port on the rear of the device.

Attention: The USB port can only support maximum 500ma. Please use a small power U-

disk as upgrading USB drive.

- 3) Connect a HDMI display to the switcher
- 4) Turn on the switcher. The display device displays the HDMI output signal after normal boot of the device, as below:

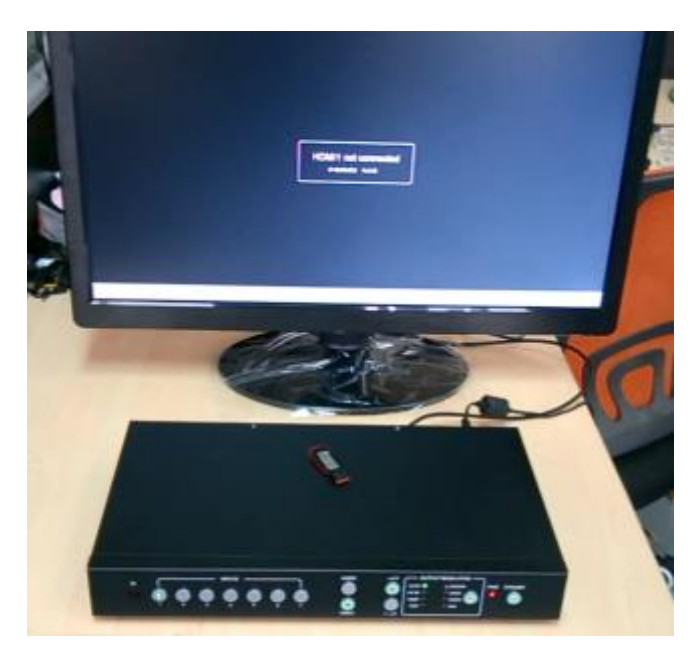

5) Press and hold the INPUTS 1 button for more than five seconds, "System is upgrading..."is displayed in the display device, at the same time, all buttons indicators on the front panel blink, as below:

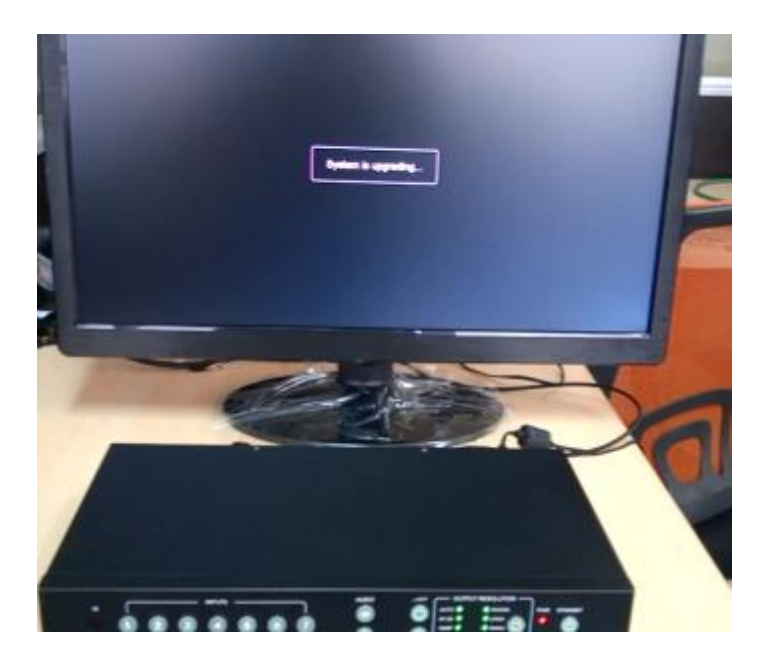

Attention: The unit can't be power-off until the upgrading progress is finished. Or, the unit

firmware will be corrupted.

6) After updating, "Upgrading is successful, system will reboot" is displayed in the display device. After seconds, the unit will reboot.

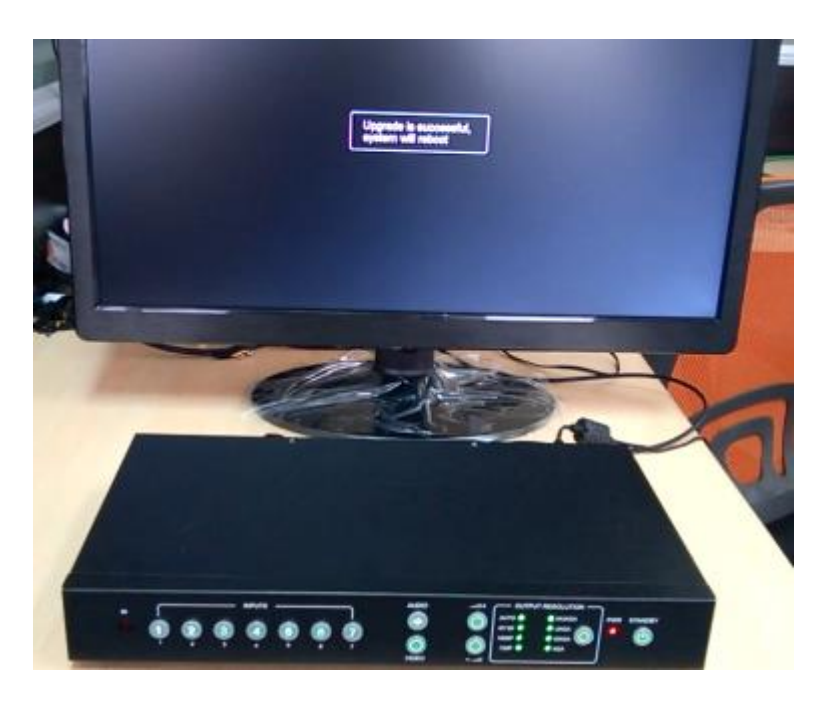

- 7) The unit reboots automatically.
- 8) Till now, the whole upgrading progress is finished.

### **Electrical Parameters**

#### **Specifications**

Supported Formats Resolutions (max.)

3840x2160 @30Hz(4K x 2K @30Hz)

| Electrical                      |                                  |
|---------------------------------|----------------------------------|
| Screen layout Select Buttons    | • 4 x Tact-type, green backlight |
| Video Select Buttons            | • 4 x Tact-type, green backlight |
| Inputs Select Buttons           | • 7 x Tact-type, green backlight |
| Audio Select Button             | • 1 x Tact-type, green backlight |
| Output Resolution Select Button | • 1 x Tact-type, green backlight |
| On / Standby Button             | • 1 x Tact-type, green backlight |
| Output Resolution Indicators    | • 8 x LED, green                 |
| Power Indicator                 | • 1 x LED, red                   |

•

| Con | neo | cto | rs |
|-----|-----|-----|----|

| Connectors        |                                               |
|-------------------|-----------------------------------------------|
| Video Input       | • 4 x HDMI Type A 19-pin, female,             |
|                   | • 2 x DisplayPort (Full Size) 20-pin, female, |
|                   | • 1 x VGA DB-15 15-pin, female,               |
| Video Output      | • 1 x HDMI Type A 19-pin, female              |
| Audio Input       | • 7 x 3.5mm mini-stereo                       |
| Audio Output      | • 4 x 3.5mm mini-stereo                       |
|                   | • 1 x Optical                                 |
| RS-232            | • 1 x DB-9, female                            |
| IP Control(LAN)   | • 1 x RJ-45                                   |
| USB(Reserve)      | • Type A 4-pin, female                        |
| AC Power          | • 1 x 110~240V AC 3-pin                       |
|                   |                                               |
| Operational       |                                               |
| Power Input       | • 110~240V AC                                 |
| Power Consumption | • 15W (max.)                                  |
|                   |                                               |
| Physical          |                                               |

| Dimensions (W x H x D) | • 12.6" x 1.7" x 7.3"<br>(321mm x 43.5mm x 185mm) |
|------------------------|---------------------------------------------------|
| Unit Weight            | • 3.3 lbs (1.5 kg)                                |

# • 11) After-sales Service

- **1)** If there appear some problems when running HDSC71D-4K, please check and deal with the problems reference to this user manual. Any transport costs are borne by the users during the warranty.
- 2) You can email to our after-sales department or make a call, please tell us the following information about your cases.
- Product version and name.
- Detailed failure situations.
- The formation of the cases.
- **3)** We offer products for all three-year warranty, which starts from the first day you, buy this product (The purchase invoice shall prevail).
- **4)** Any problem is same with one of the following cases listed; we will not offer warranty service but offer for charge.
- Beyond the warranty.
- Damage due to incorrectly usage, keeping or repairing.
- Damage due to device assembly operations by the maintenance company non-assigned.
- No certificate or invoice as the proof of warranty.
- The product model showed on the warranty card does not match with the model of the product for repairing or had been altered.
- Damage caused by force majeure.
- **5)** This document is just a user manual released with the product, not a quality guarantee. Any corrections or new function introductions added, we will update this document without further notice.

Remarks: For any questions or problems, please try to get help from your local distributor or

call us at (888)975-1368, email: support@kanexpro.com

# Warranty

#### A. LIMITED WARRANTY

KanexPro ™ warrants that (a) its products (the "Product") will perform greatly in agreement

with the accompanying written materials for a period of 36 months (3 full year) from the date

of receipt and (b) that the product will be free from defects in materials and workmanship under normal use and service for a period of 3 years.

#### **B. CUSTOMER REMEDIES**

KanexPro entire liability and Customer's exclusive remedy shall be, at KanexPro option, either return of the price paid for the product, or repair or replacement of the Product that does not meet this Limited Warranty and which is returned to KanexPro with a copy of customers' receipt. This Limited Warranty is void if failure of the Product has resulted from accident, abuse, or misapplication. Any replacement Product will be warranted for the remainder of the original warranty period of 1 year, whichever is longer.

#### **C. NO OTHER WARRANTIES**

To the maximum extent permitted by applicable law, KanexPro disclaims all other warranties, either express or implied, including, but not limited to implied warranties of merchantability and fitness for a particular purpose, with regard to the product and any related written materials. This limited warranty gives customers specific legal rights. Customers may have other rights depending on the jurisdiction.

#### D. NO LIABILITY FOR DAMAGES

To the maximum extent permitted by applicable law, in no event shall KanexPro be liable for any damages whatsoever (including without limitation, special, incidental, consequential, or indirect damages for personal injury, loss of business profits, business interruption, loss of business information, or any other pecuniary loss) arising out of the use of or inability to use this product, even if KanexPro has been advised of the possibility of such damages.

KanexPro

Brea, California KanexPro.com